# Extra 3 classes on Git and Github

Module 7\_extra

## Core concepts in Git

Module 7-2

#### Core Concepts Git stores snapshots (commits) of your repository

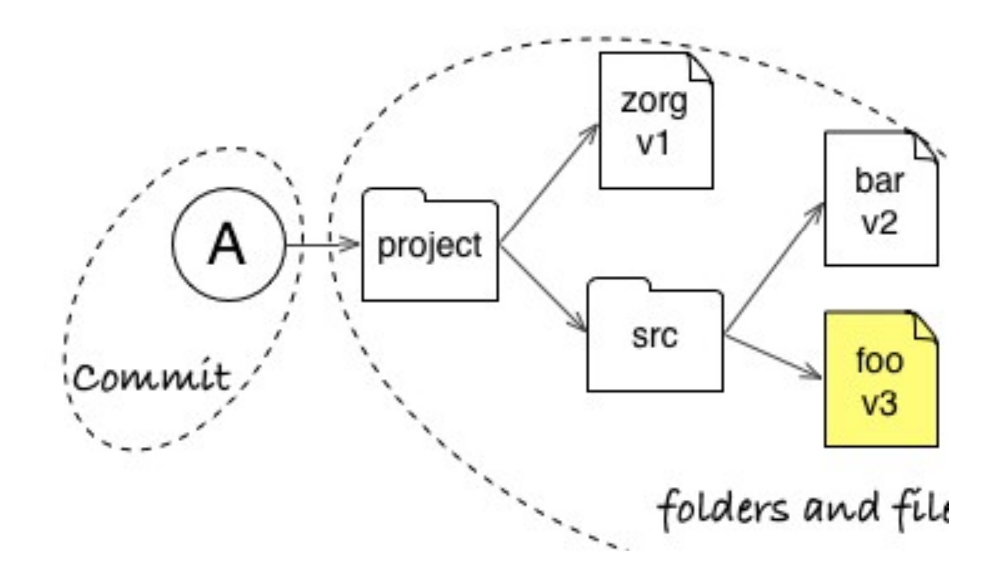

Core Concepts Git represents relationships between commits as a graph

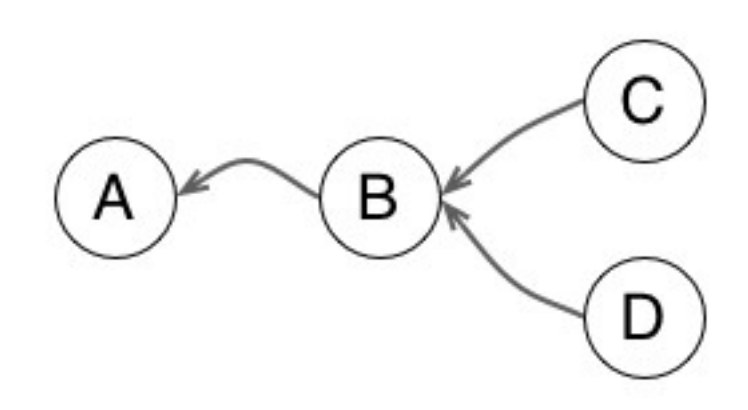

http://sogilis.com/blog/demystifying-git-concepts-tounderstand/

#### Core Concepts

Git can compute changesets between any two commits of your project

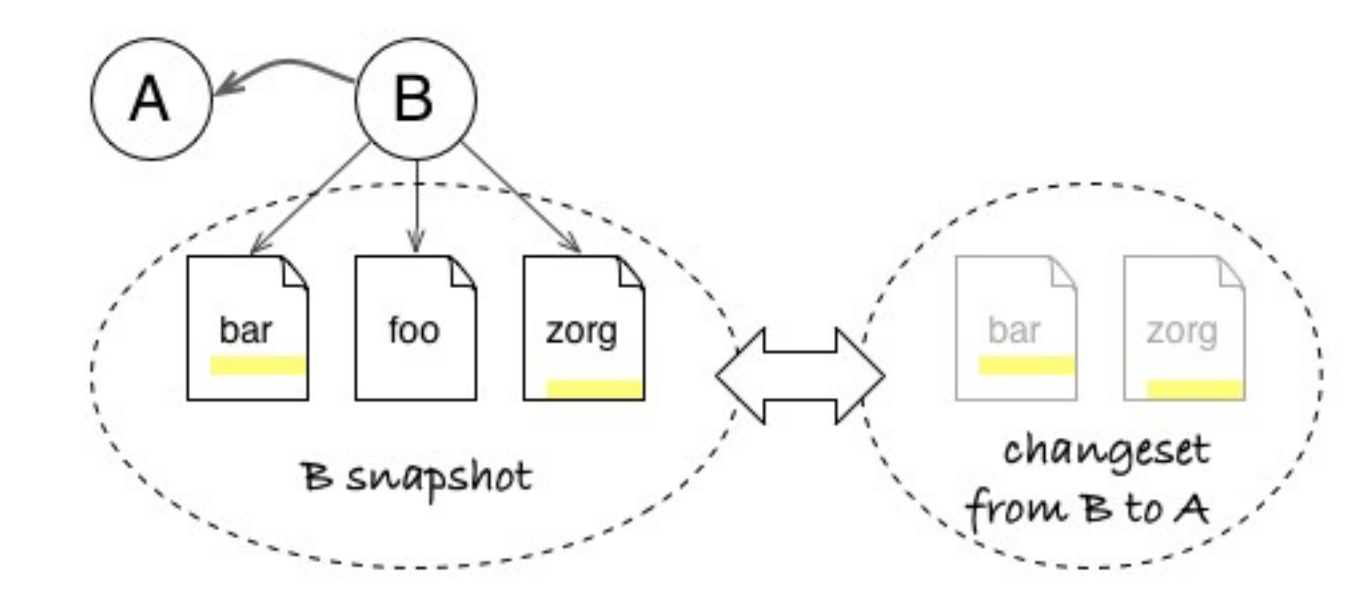

#### Core Concepts

Git sees changes at the level of lines in a text file

#### Fix error in boxplot labelling

₽ master

robschick committed on Jan 20

1 parent da9140b

#### Showing **1 changed file** with **1 addition** and **1 deletion**.

| 2 R/plotBoxplotHealth.R |    |                                                                                         |  |  |  |  |
|-------------------------|----|-----------------------------------------------------------------------------------------|--|--|--|--|
| 3                       | \$ | <pre>@@ -35,7 +35,7 @@ plotBoxplotHealth &lt;- function(dfLong, bsize, cval = 4){</pre> |  |  |  |  |
| 35                      | 35 | <pre>nvals\$Freq[nvals\$Var1 == 'NonRepFem' &amp; nvals\$Var2 == 2],</pre>              |  |  |  |  |
| 36                      | 36 | nvals\$Freq[nvals\$Var1 == 'RepFem' & nvals\$Var2 == 2],                                |  |  |  |  |
| 37                      | 37 | <pre>nvals\$Freq[nvals\$Var1 == 'NonRepFem' &amp; nvals\$Var2 == 3],</pre>              |  |  |  |  |
| 38                      |    | <pre>- nvals\$Freq[nvals\$Var1 == 'RepFem' &amp; nvals\$Var2 == 2],</pre>               |  |  |  |  |
|                         | 38 | <pre>+ nvals\$Freq[nvals\$Var1 == 'RepFem' &amp; nvals\$Var2 == 3],</pre>               |  |  |  |  |
| 39                      | 39 | <pre>nvals\$Freq[nvals\$Var1 == 'NonRepFem' &amp; nvals\$Var2 == 1],</pre>              |  |  |  |  |
| 40                      | 40 | nvals\$Freq[nvals\$Var1 == 'RepFem' & nvals\$Var2 == 1])                                |  |  |  |  |
| 41                      | 41 |                                                                                         |  |  |  |  |
| :                       | \$ |                                                                                         |  |  |  |  |

#### 3 Core Concepts

• Snapshot

• Graph

Changeset

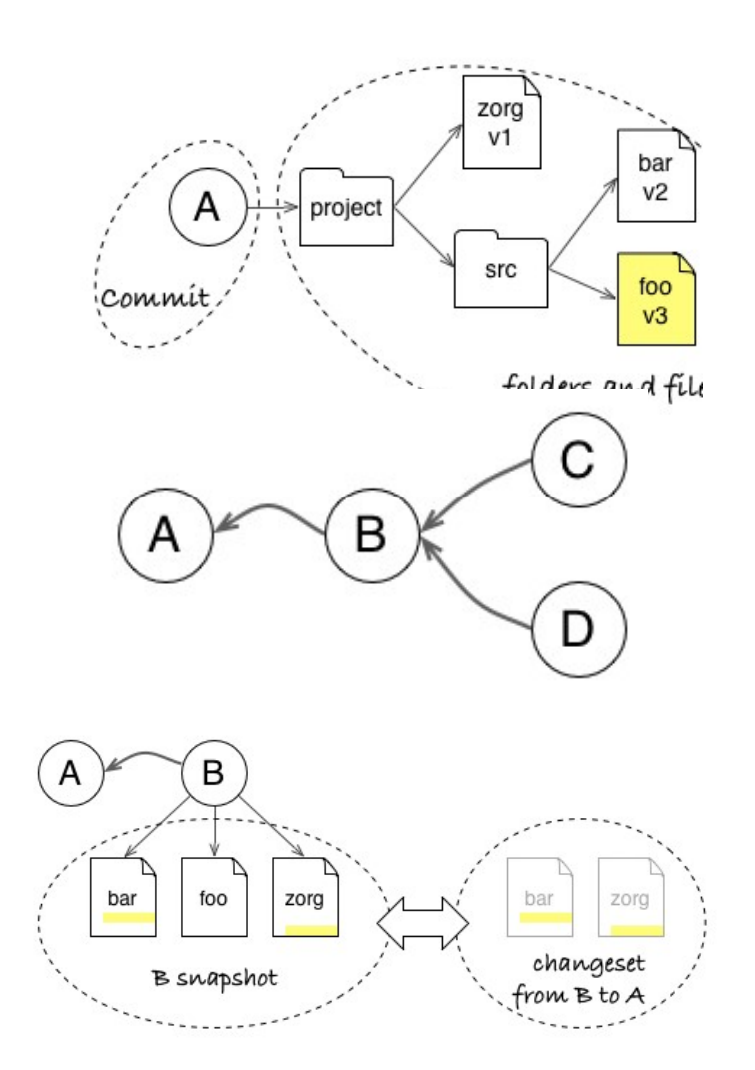

## States of a git Repository

#### The Repository

- Collection of files managed by git
- History (all of it)
- Encompassing file on the Operating System is considered the working directory
  - Can include files managed by git
  - Files ignored by git
  - Files not yet managed by git
- Quasi-hidden .git folder
- Since the repo contains all the history, keep the repos narrowly focused

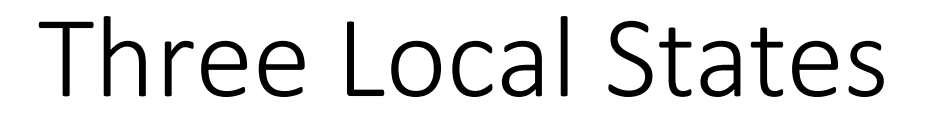

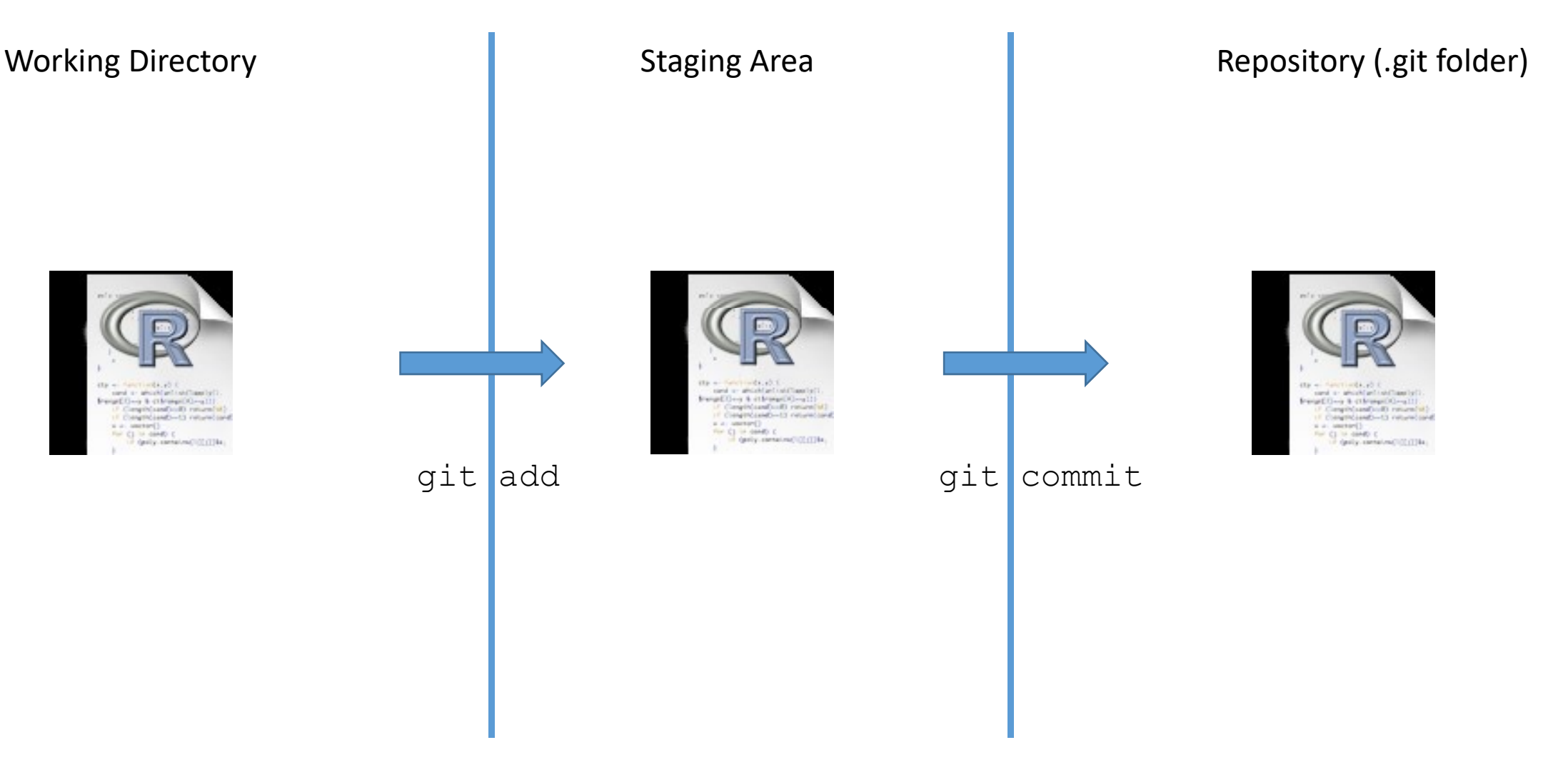

#### Three Local States with Remote

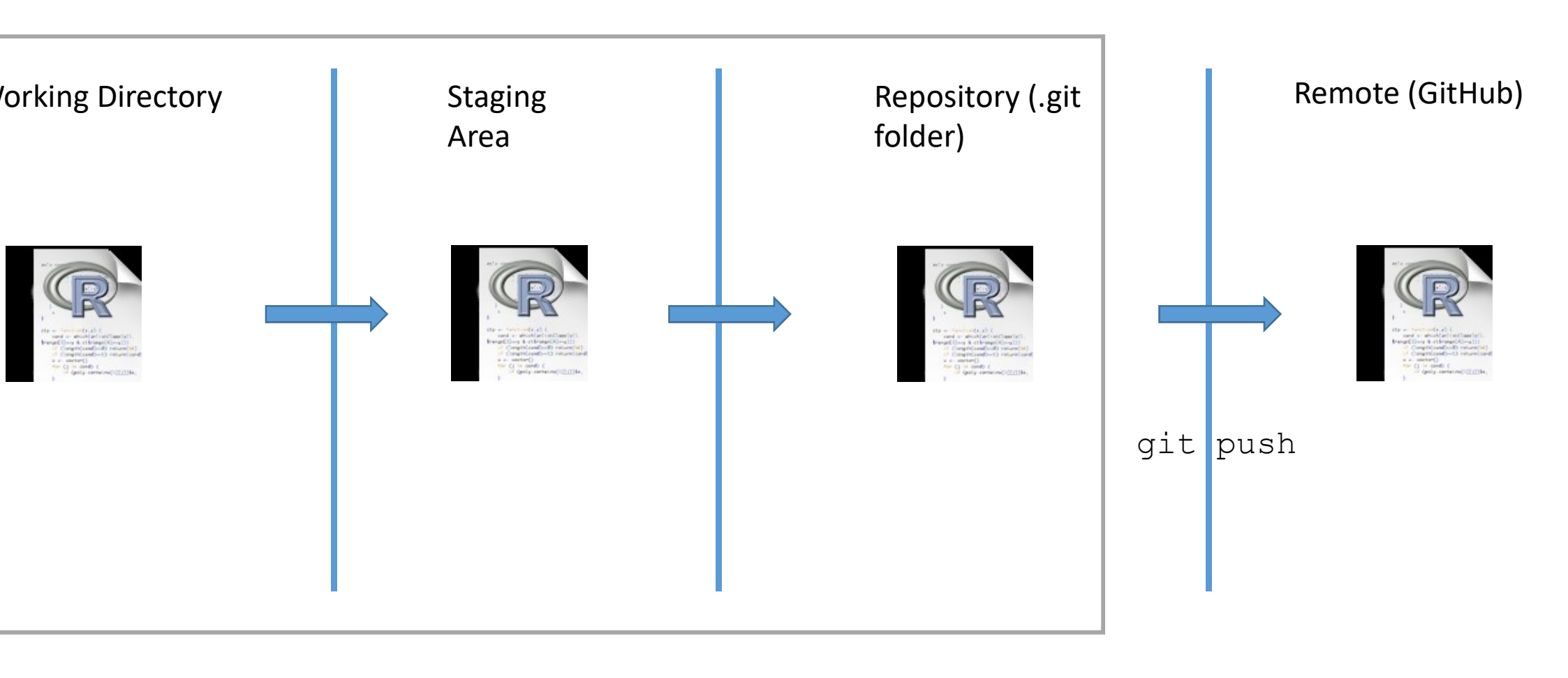

## Basic Commands

Mastering a Basic Workflow

#### git init – Initialize an Empty Repo

```
MINGW64:/c/Users/Dossa/AFEC-2019
                      Dossa@Dossa-PC MINGW64 ~
$ mkdir AFEC-2019
Dossa@Dossa-PC MINGW64 ~
$ cd AFEC-2019
Dossa@Dossa-PC MINGW64 ~/AFEC-2019
 git init
Initialized empty Git repository in C:/Users/Dossa/AFEC-2019/.git/
Dossa@Dossa-PC MINGW64 ~/AFEC-2019 (master)
```

## git add – Add a Document to the Staging Area\_\_\_\_\_

```
MINGW64:/c/Users/Dossa/AFEC-2019
```

```
Dossa@Dossa-PC MINGW64 ~
$ mkdir AFEC-2019
```

```
Dossa@Dossa-PC MINGW64 ~
$ cd AFEC-2019
```

```
Dossa@Dossa-PC MINGW64 ~/AFEC-2019
```

```
$ git init
Initialized empty Git repository in C:/Users/Dossa/AFEC-2019/.git/
```

```
Dossa@Dossa-PC MINGW64 ~/AFEC-2019 (master)
$ touch Myrscript.R
```

```
Dossa@Dossa-PC MINGW64 ~/AFEC-2019 (master)
$ git add Myrscript.R
```

```
Dossa@Dossa-PC MINGW64 ~/AFEC-2019 (master)
$ ls -a
```

#### Viewing the Repo

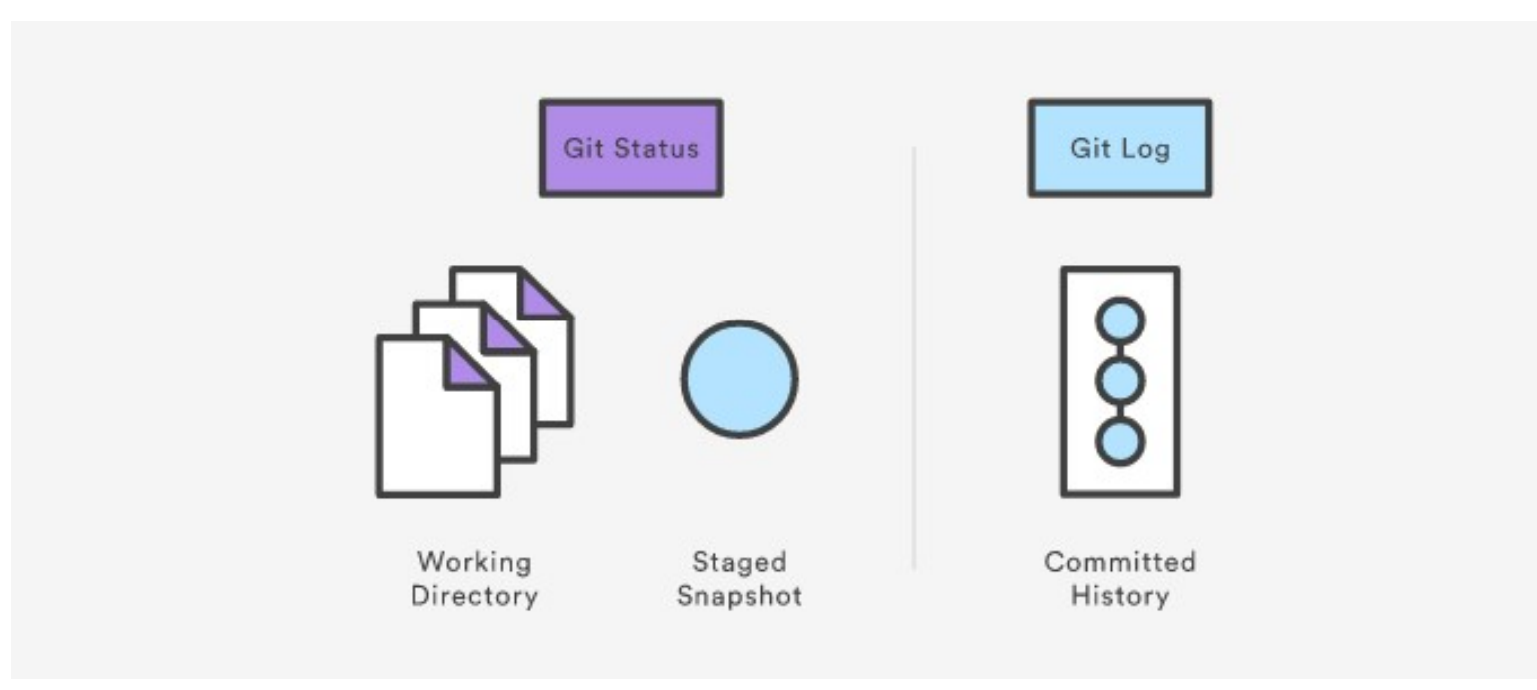

#### git status - What's Happening?

```
MINGW64:/c/Users/Dossa/AFEC-2019
Dossa@Dossa-PC MINGW64 ~/AFEC-2019 (master)
$ git status
On branch master
Initial commit
Changes to be committed:
  (use "git rm --cached <file>..." to unstage)
         new file: Myrscript.R
Dossa@Dossa-PC MINGW64 ~/AFEC-2019 (master)
$
```

#### git log - To view the history of Repo

```
MINGW64:/c/Users/Dossa/AFEC-2019
```

```
Dossa@Dossa-PC MINGW64 ~/AFEC-2019 (master)
$ git log
fatal: your current branch 'master' does not have any commits yet
Dossa@Dossa-PC MINGW64 ~/AFEC-2019 (master)
$ git commit -m "Add Myrscript file"
[master (root-commit) cf0f6ee] Add Myrscript file
1 file changed, 0 insertions(+), 0 deletions(-)
 create mode 100644 Myrscript.R
Dossa@Dossa-PC MINGW64 ~/AFEC-2019 (master)
$ git log
commit cf0f6ee9327d757ac438ef3c346605836cf53650
Author: Dossa <dossag@postgrad.unu.edu>
Date: Thu Oct 24 05:58:35 2019 +0800
      Add Myrscript file
```

#### git log-With Options

#### MINGW64:/c/Users/Dossa/AFEC-2019

```
Dossa@Dossa-PC MINGW64 ~/AFEC-2019 (master)
$ git log --oneline --graph --decorate
* cf0f6ee (HEAD -> master) Add Myrscript file
Dossa@Dossa-PC MINGW64 ~/AFEC-2019 (master)
$
```

#### git commit – Records changes in the Repo

#### • git commit -m "Second check in of my R Script"

```
MINGW64:/c/Users/Dossa/AFEC-2019
```

```
Dossa@Dossa-PC MINGW64 ~/AFEC-2019 (master)
$ git log
```

```
fatal: your current branch 'master' does not have any commits yet
```

```
Dossa@Dossa-PC MINGW64 ~/AFEC-2019 (master)
$ git commit -m "Add Myrscript file"
[master (root-commit) cf0f6ee] Add Myrscript file
1 file changed, 0 insertions(+), 0 deletions(-)
```

```
create mode 100644 Myrscript.R
```

```
Dossa@Dossa-PC MINGW64 ~/AFEC-2019 (master)

$ git log

commit cf0f6ee9327d757ac438ef3c346605836cf53650

Author: Dossa <dossag@postgrad.unu.edu>

Date: Thu Oct 24 05:58:35 2019 +0800
```

```
Add Myrscript file
```

## Ok, What Just happened?

#### MINGW64:/c/Users/Dossa/AFEC-2019

```
Dossa@Dossa-PC MINGW64 ~/AFEC-2019 (master)
$ git log
fatal: your current branch 'master' does not have any commits yet
Dossa@Dossa-PC MINGW64 ~/AFEC-2019 (master)
$ git commit -m "Add Myrscript file"
[master (root-complet) cf0f6ee] Add Myrscript file
1 file changed, 0 insertions(+), 0 deletions(-)
 create mode 100644 Myrscript.R
Dossa@Dossa-PC MINGW64 ~/AFEC-2019 (master)
$ git log
commit cf0f6_e9327d757ac438ef3c346605836cf53650
Author: Dossa <dossag@postgrad.unu.edu
Date: Thu Oct 24 05:58:35 2019 +0800
     Add Myrscript file
```

sha-1 commit

What's Changed

#### Git rm

- Don't delete or rename tracked files with the OS; use:
- git rm
- git mv

```
MINGW64:/c/Users/Dossa/AFEC-2019
nothing to commit, working directory clean
Dossa@Dossa-PC MINGW64 ~/AFEC-2019 (master)
$ git ls-files
Myrscript.R
Myrscript2.R
Dossa@Dossa-PC MINGW64 ~/AFEC-2019 (master)
$ mkdir Code_folder
Dossa@Dossa-PC MINGW64 ~/AFEC-2019 (master)
$ git mv Myrscript2 Code_folder
fatal: bad source, source=Myrscript2, destination=Code_folder
Dossa@Dossa-PC MINGW64 ~/AFEC-2019 (master)
$ git mv Myrscript2.R Code_folder
Dossa@Dossa-PC MINGW64 ~/AFEC-2019 (master)
$ git ls-files
Dossa@Dossa-PC MINGW64 ~/AFEC-2019 (master)
$ git rm Myrscript.R
rm 'Myrscript.R'
Dossa@Dossa-PC MINGW64 ~/AFEC-2019 (master)
```

#### Git mv

- Don't delete or rename tracked files with the OS; use:
- git mv

#### Lather, Rinse, Repeat

#### Good Commit Messages\*

- Be concise, yet evocative. At a glance, you should be able to see what a commit does. But there should be enough detail so you can remember (and understand) what was done
- **Describe the why, not the what.** Since you can always retrieve the diff associated with the commit, the message doesn't need to say exactly what changed. Instead it should provide a high-level summary that focuses on the reasons for the change

## Good Commit Messages

#### The seven rules of a great Git commit message

Keep in mind: This has all been said before.

- 1. Separate subject from body with a blank line
- 2. Limit the subject line to 50 characters
- 3. Capitalize the subject line
- 4. Do not end the subject line with a period
- 5. Use the imperative mood in the subject line
- 6. Wrap the body at 72 characters
- 7. Use the body to explain what and why vs. how

#### Workflow Visualized

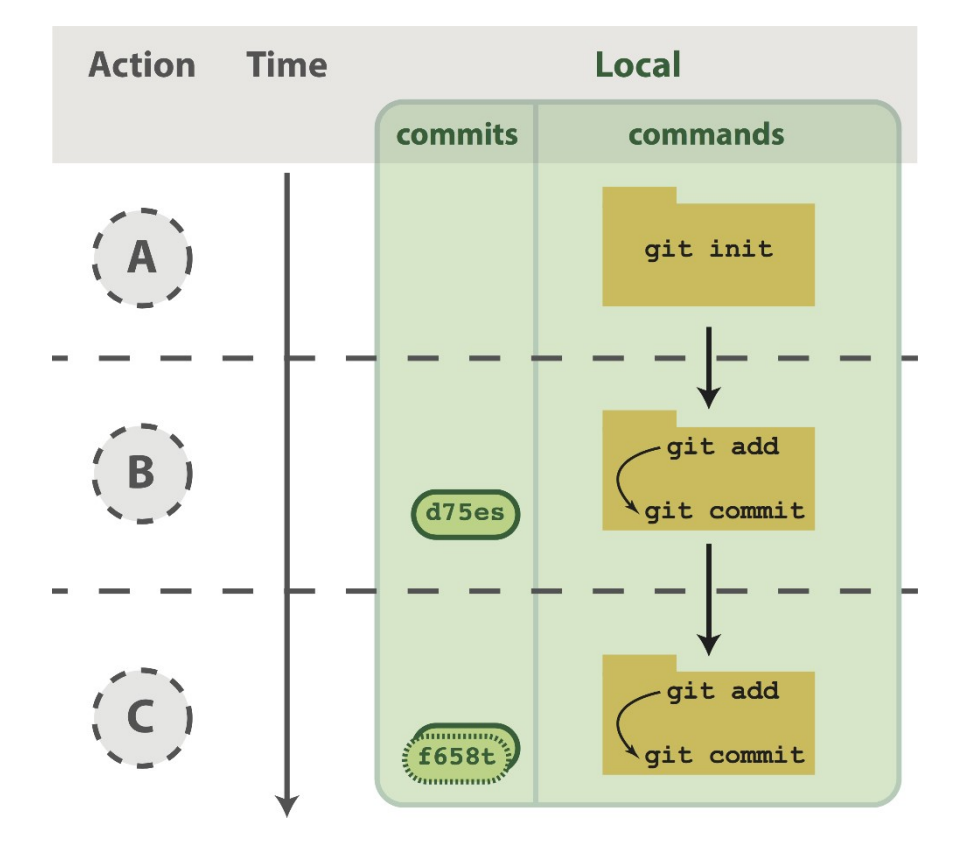

Blischak, John D., Emily R. Davenport, and Greg Wilson. 2016. "A Quick Introduction to Version Control with Git and GitHub." PLoS Computational Biology 12 (1): e1004668.

### Lifecycle of status

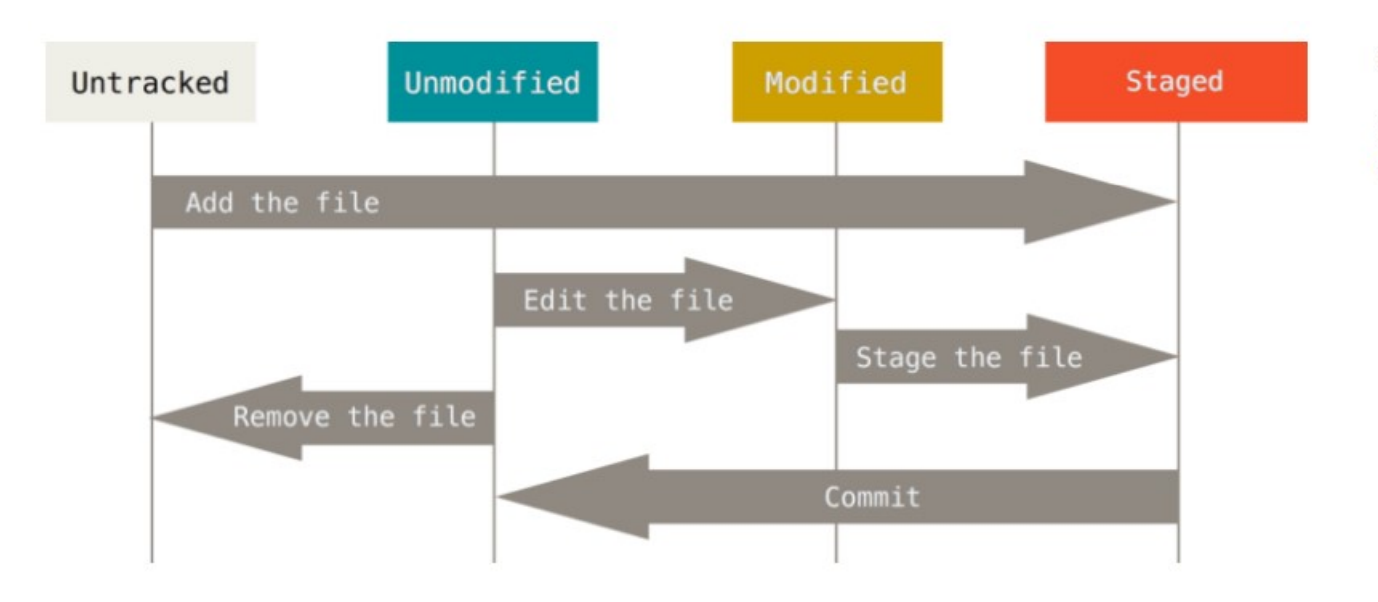

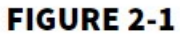

The lifecycle of the status of your files.

Chacon, S., and B. Straub. 2014. Pro Git. The Expert's Voice. Apress.

#### Commit Graph Visualized

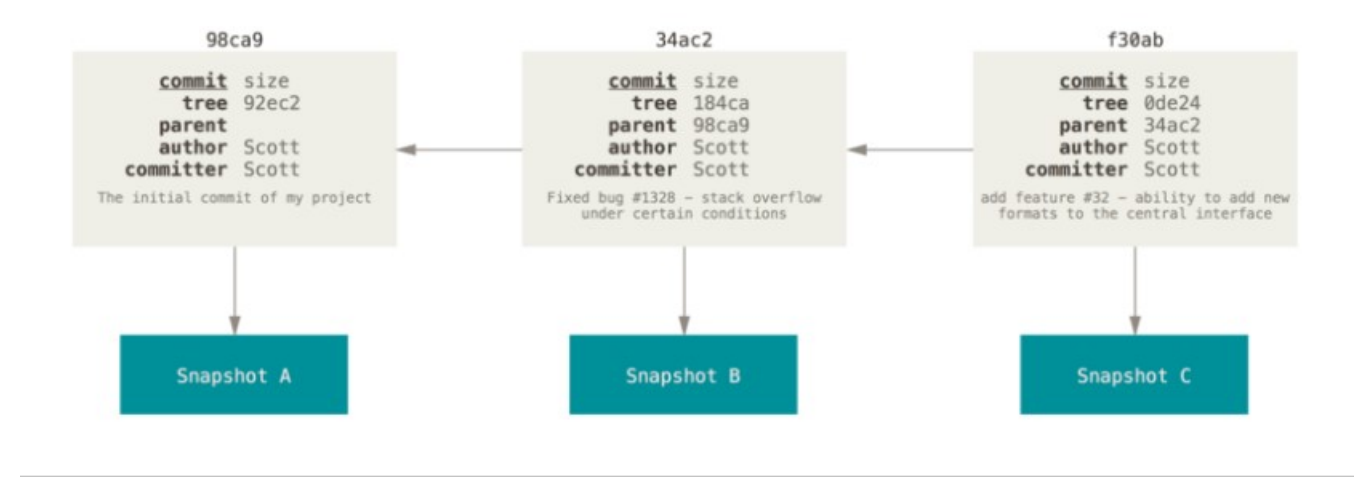

A branch in Git is simply a lightweight movable pointer to one of these commits. The default branch name in Git is master. As you start making commits, you're given a master branch that points to the last commit you made. Every time you commit, it moves forward automatically.

## .gitignore

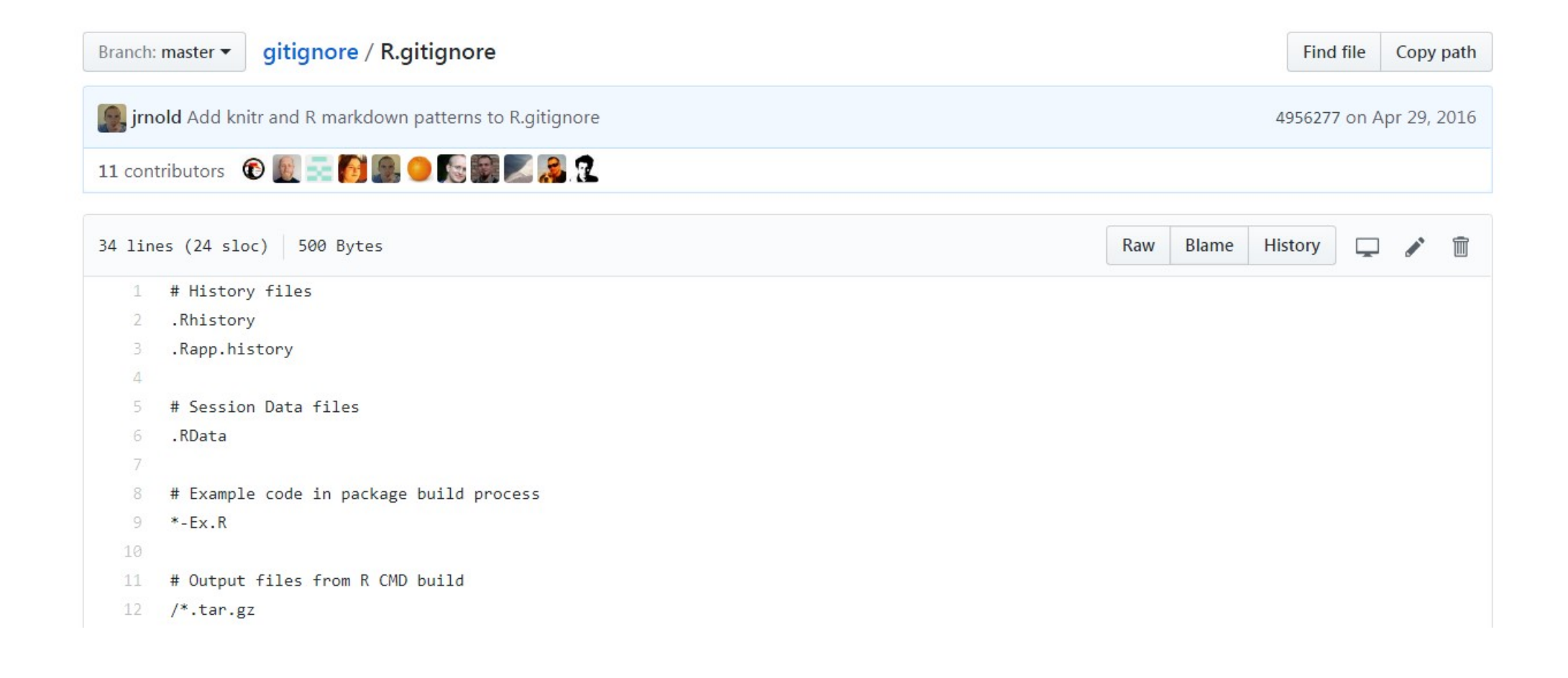

## .gitignore

- Make the code produce a plot file, say a pdf
- Run the code
- Make a .gitgnore file
  - .pdf
  - .Rout
- Add & commit the .gitignore
- Run ls (you should see the pdf and the Rout file)
- Rungit ls-files (you should not see the pdf and the Rout file)

## Break Time?

#### New R Project With Your Existing Repo

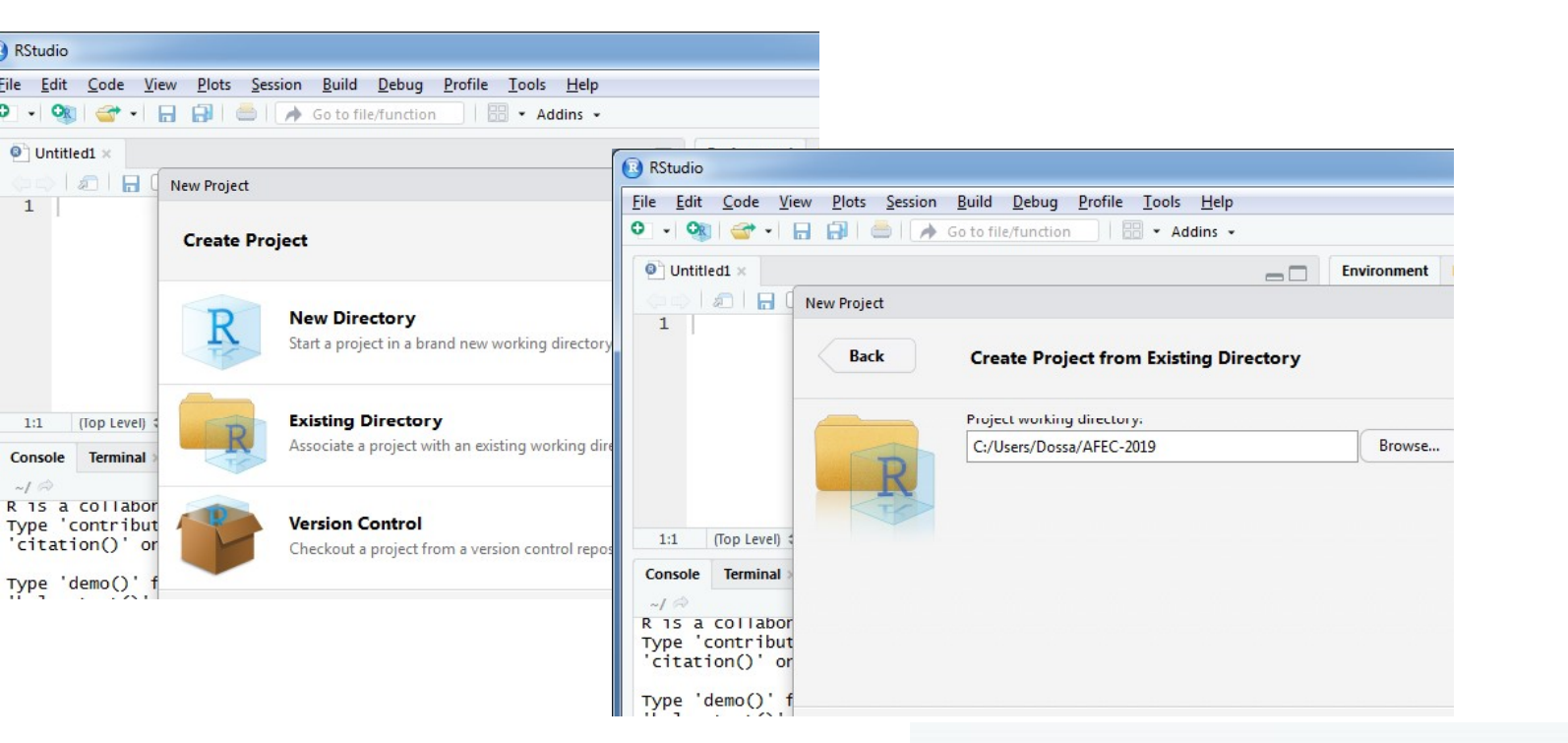

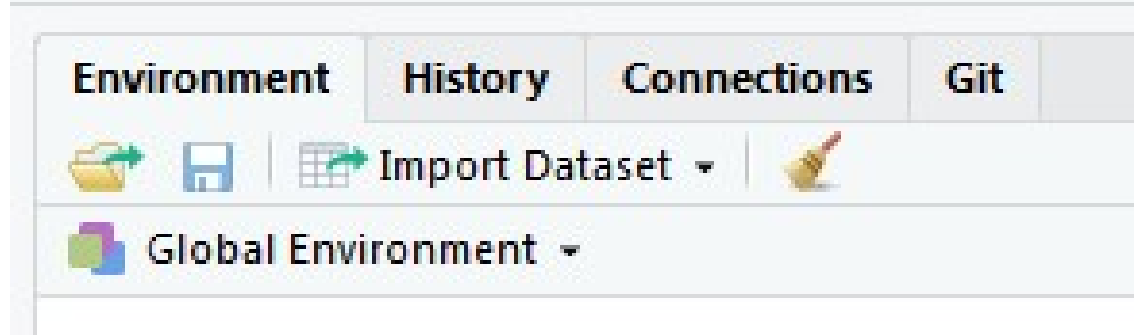

#### Make the Changes in RStudio

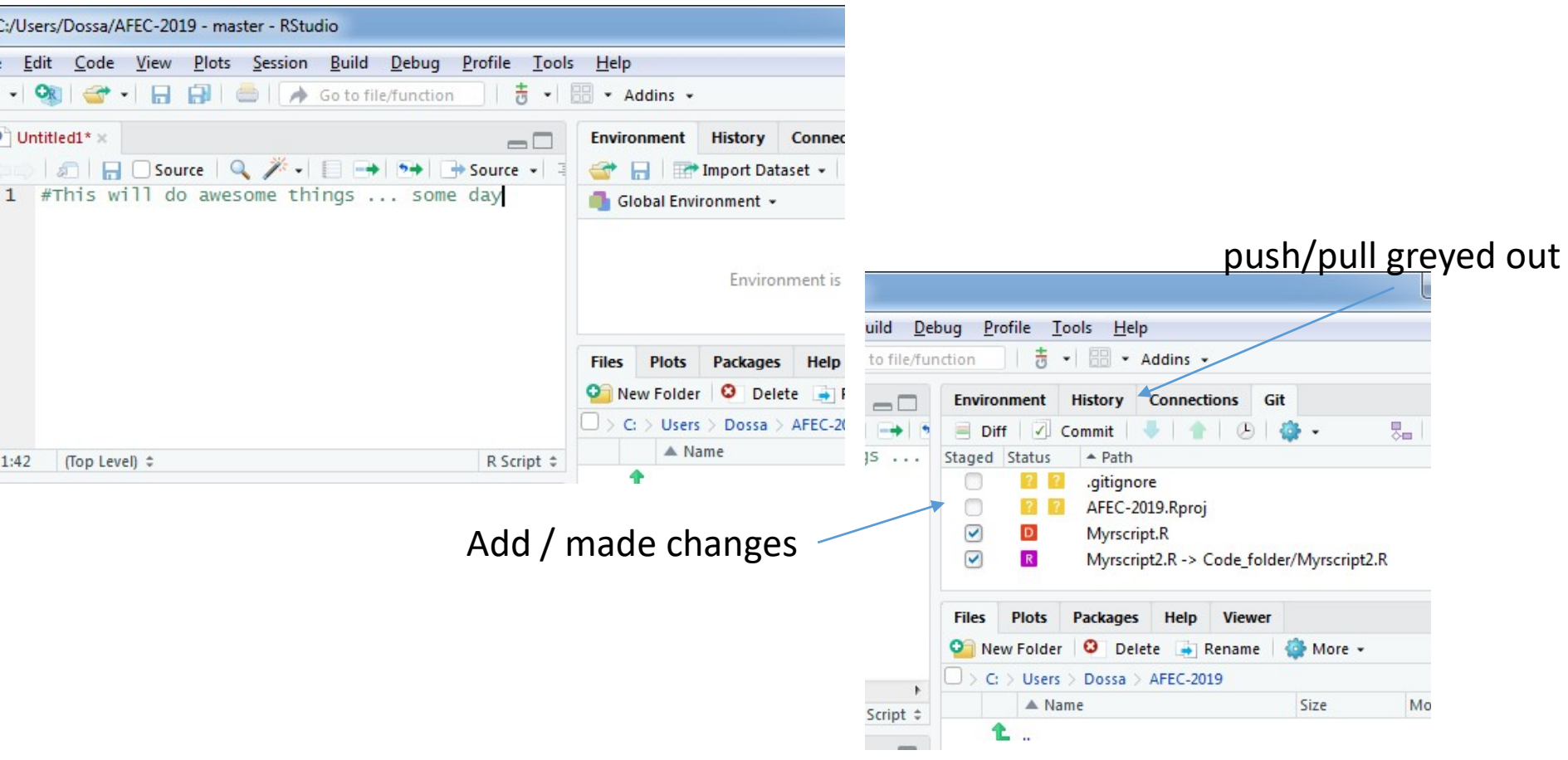

#### Commit the Changeset

| how Staged Unstaged Context 5 line   Amend previous commit  Amend previous commit  Amend previous commit  Amend previous commit  I gnore Whitespace  Unstage All  Amend previous commit  Amend previous commit | <pre>ow ③ Staged ② Unstaged Context 5 line ▼ □ Ignore Whitespace ⑤ Unstage All<br/>@@ -1,2 +1,7 @@<br/>1 #This will do awesome things some day<br/>2 dfMat&lt;-matrix(data=runif(n=25),nrow=5, ncol=5)<br/>3 getwd()</pre>                                                                                                    | Code_folder/Myrscript2.R                         |                                |  |  |
|----------------------------------------------------------------------------------------------------|----------------------------------------------------------------------------------------------------|--------------------------------------------------|--------------------------------|--|--|
| Show  Staged  Unstaged Context  Sine  Ignore Whitespace  Unstage All  Context  Sine  Ignore Whitespace  Unstage All  Context  Sine  Ignore Whitespace  Unstage All  Context  Sine  Ignore Whitespace  Ignore Whitespace  Ignore  Ignore | <pre> www Staged Ounstaged Context Sline  Ignore Whitespace Unstage All  @@ -1,2 +1,7 @@  #This will do awesome things some day 2 dfMat&lt;-matrix(data=runif(n=25),nrow=5, ncol=5) 3 getwd() 4 context("context (precedent folder")) </pre>                                                                                                    |                                                  | Amend previous commit          |  |  |
| <pre>@@ -1,2 +1,7 @@ 1 #This will do awesome things some day 2 dfMat&lt;-matrix(data=runif(n=25),nrow=5, ncol=5) 3 actual()</pre>                                                                                                    | <pre>@@ -1,2 +1,7 @@ 1 #This will do awesome things some day 2 dfMat&lt;-matrix(data=runif(n=25),nrow=5, ncol=5) 3 getwd() 4 article (upper (pres 2010 (orde felder")) 4 article (upper (pres 2010 (orde felder"))) 4 article (upper (pres 2010 (orde felder"))) 4 article (upper (pres 2010 (orde felder"))) 4 artic</pre> | show  Staged  Unstaged Context  Sline            | gnore Whitespace 🔊 Unstage All |  |  |
| 1 #This will do awesome things some day<br>2 dfMat<-matrix(data=runif(n=25),nrow=5, ncol=5)                                                                                                    | <pre>1 #This will do awesome things some day 2 dfMat&lt;-matrix(data=runif(n=25),nrow=5, ncol=5) 3 getwd() 4 article("sec(n=25), nrow=5, ncol=5)</pre>                                                                                                    | @@ -1,2 +1,7 @@                                  |                                |  |  |
| 2 dimact-macrix(daca=runn(n=25),nrow=5, ncon=5)                                                                                                    | 3 getwd()                                                                                                    | 1 1 #This will do awesome things some day        |                                |  |  |
| 3 getway                                                                                                    | A The differ (many former (many point) (and the full darms)                                                                                                    | 3 getwd()                                        | 1001-57                        |  |  |
| A stand ("e. (users (store pote (state filldes"))                                                                                                    |                                                                                                    | A secold lies (uses / passe / press 2010 / and a | 111111UN                       |  |  |

#### Make Some Modifications

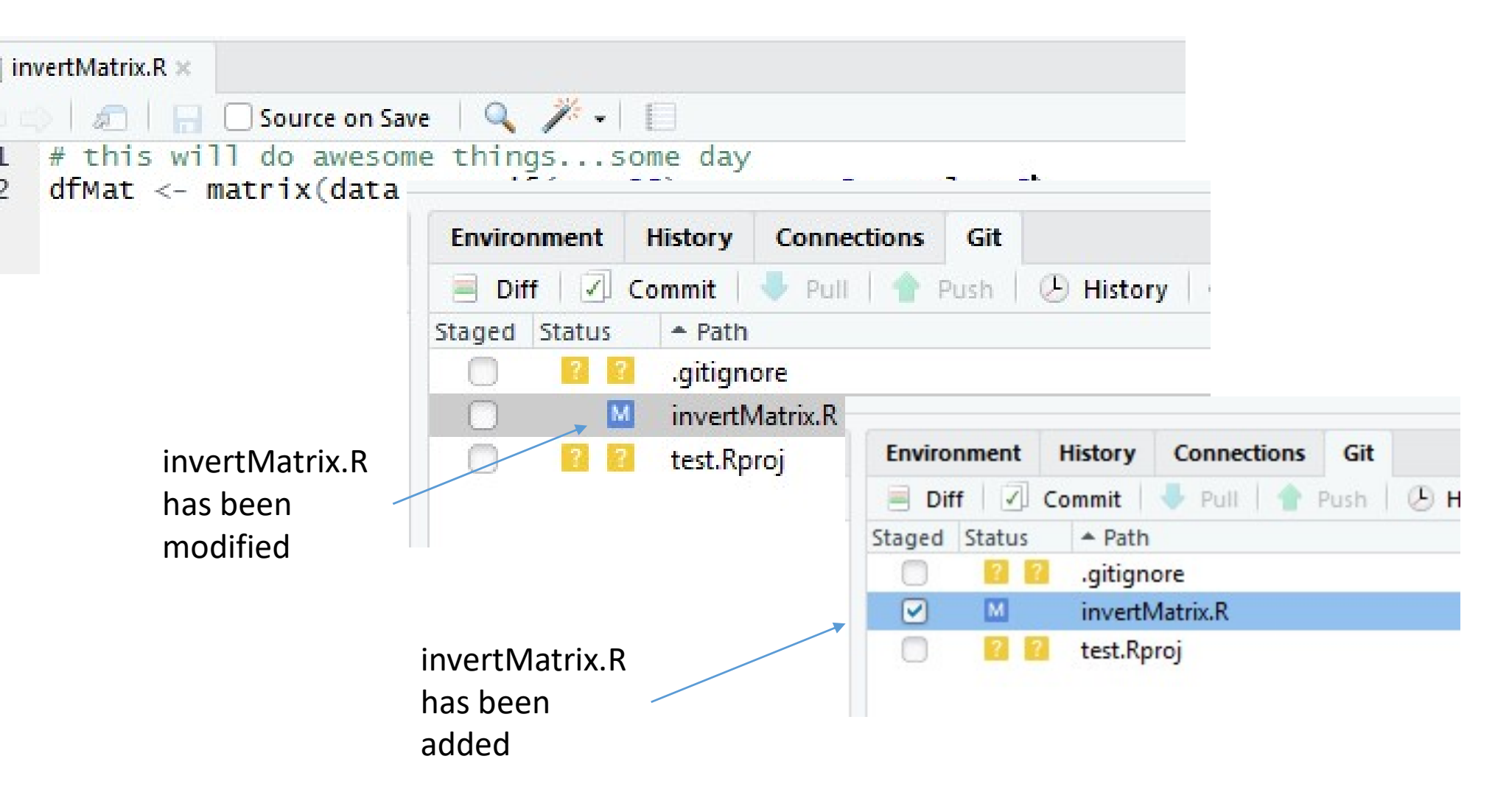

#### Commit the Modifications

| RStudio: Review Changes                                                                                                    |                               |                  |  |
|----------------------------------------------------------------------------------------------------|-------------------------------|------------------|--|
| Changes History master - 🕝 🗹 Stage 🖻 Revert 🔘 Ignore                                                                                                    |                               | 🖊 Pull   🛉 Push  |  |
| Staged Status A Path                                                                                                    | Commit message                |                  |  |
| Image: Second second second | Add Data Matrix to the Script |                  |  |
| 📄 🔽 test.Rproj                                                                                                    |                               |                  |  |
|                                                                                                    | Amend previous commit         | Commit           |  |
| @@ -1.1 +1.2 @@                                                                                                    |                               | [Instans dunk]   |  |
| <pre>1  # this will do awesome thingssome day<br/>No newline at end of file<br/>1  # this will do awesome thingssome day<br/>2  dfMat &lt;- matrix(data = runif(n = 25), nrow = 5, ncol = 5)<br/>No newline at end of file</pre>                                                                                                    |                               | ( onstage chain) |  |
## Git in RStudio Covers Most of Your Needs

- If RStudio does all of this, why bother with the command line?
- Most of the time you won't need to, but when you need it, you need it
  - Merge conflicts, for example

# Code Time

# Connecting a Local Repo to a Remote Repo

Module 7-3

# Git is a Distributed Version Control System

- Peer-to-peer as opposed to server-client
- Common operations (commits, viewing history, etc.) are fast since there is no need to communicate with a central server
- Communication is only necessary with sharing changes among peers
- Each working copy effectively functions as a remote backup of a codebase and its change history protecting against data loss

# How Does My Local Repo Sync with GitHub\*

- Several ways to do this:
- Clone an existing repository from GitHub to a local folder
  - Your own, or
  - Another coder's
- Initialize a repository locally and push to GitHub
- Start a new project in RStudio with version control

#### Local First

- We've started this with git init in a local repo
- How connect to GitHub?
  - Make an empty repo on GitHub, i.e. no README
  - Copy the url of this repo from GitHub
  - Navigate to your current folder
  - Add the remote
  - Push the repo

# GitHub First

- You did a version of this when you worked through the Happy Git with R install tutorial
- How connect to GitHub?
  - Make a repo on GitHub (I typically add both a README and a .gitignore file)
  - Copy the url of this repo from GitHub
  - Navigate to your current folder
  - Clone the repo

# From RStudio\*

- Make a new project
- Project type
- Choose name & git

|   | New Project |             |                               |            |        |
|---|-------------|-------------|-------------------------------|------------|--------|
| R | Back        | Project     | Туре                          |            |        |
|   | 😵 New Pr 🔥  | lew Project |                               |            |        |
| F | 🔋 R Packa   | Back        | Create New Project            |            |        |
| A | R Shiny V   |             |                               |            |        |
| D | R Packa     |             | Directory name:               |            |        |
| L |             | D           | test2                         |            |        |
|   | R Packa     | T           | Create project as subdirector | ry of:     |        |
|   | R Packa     |             | E:/rob/Documents/busines      | s/2017_ESA | Browse |
|   | R Packa     |             | ✓ Create a git repository     |            |        |
|   |             |             |                               |            |        |
|   |             |             |                               |            |        |
|   |             |             |                               |            |        |

# My Preferred Way

- Start on GitHub
- Create an empty repo
  - Include a README file
  - Include a .gitignore file
- Clone it locally on the command line
- Set up a new project in RStudio in the existing directory

#### Create a new repository

A repository contains all the files for your project, including the revision history.

|                                                                                                    | Repository name                                                                                                    |
|----------------------------------------------------------------------------------------------------|----------------------------------------------------------------------------------------------------|
| 🛃 robschick 🕶                                                                                                    | / esatest 🗸                                                                                                    |
| Great repository nam                                                                                                    | nes are short and memorable. Need inspiration? How about ubiquitous-octo-funicular.                                                                                                    |
| Description (optional)                                                                                                    |                                                                                                    |
|                                                                                                    |                                                                                                    |
|                                                                                                    |                                                                                                    |
|                                                                                                    |                                                                                                    |
| Public                                                                                                    |                                                                                                    |
| Public     Anyone can see                                                                                                    | e this repository. You choose who can commit.                                                                                                    |
| Public     Anyone can see     Private                                                                                                    | e this repository. You choose who can commit.                                                                                                    |
|                                                                                                    | e this repository. You choose who can commit.<br>no can see and commit to this repository.                                                                                                    |
|                                                                                                    | e this repository. You choose who can commit.<br>to can see and commit to this repository.                                                                                                    |
| <ul> <li>Public<br/>Anyone can see</li> <li>Private<br/>You choose wh</li> <li>Initialize this report<br/>This will let you immediate</li> </ul>                        | e this repository. You choose who can commit.<br>to can see and commit to this repository.<br><b>Disitory with a README</b><br>ediately clone the repository to your computer. Skip this step if you're importing an existing repository                       |
| <ul> <li>Public<br/>Anyone can see</li> <li>Private<br/>You choose wh</li> <li>Initialize this report<br/>This will let you immediate<br/>Add .gitignore: R </li> </ul> | e this repository. You choose who can commit.<br>to can see and commit to this repository.<br><b>Distory with a README</b><br>ediately clone the repository to your computer. Skip this step if you're importing an existing repository<br>Add a license: None |

| 📮 robschio                 | robschick / esatest       |                   |            |        |            |                                                 | Unwatch 🔻    | 1    | \star Star | 0     | 8 For    | ¢ 0        |  |  |
|----------------------------|---------------------------|-------------------|------------|--------|------------|-------------------------------------------------|--------------|------|------------|-------|----------|------------|--|--|
| <> Code                    | () Issues 0               | ຳ Pull requests 0 | Projects 0 | 🔳 Wiki | 🔅 Settings | Insig                                           | hts 🗸        |      |            |       |          |            |  |  |
| No descripti<br>Add topics | ion, website, or          | topics provided.  |            |        |            |                                                 |              |      |            |       |          | Edit       |  |  |
|                            | 🕞 1 commit 👔 1 branch     |                   |            |        |            | eases                                           | ases 🎎 1 con |      |            |       |          | ontributor |  |  |
| Branch: mast               | er 🕶 New pull r           | request           |            |        | Creat      | te new file                                     | Upload file  | es l | Find file  | Clone | or downl | oad 🗸      |  |  |
| robschio                   | c <b>k</b> Initial commit |                   |            |        |            | Clone with HTTPS ⑦                              |              |      |            |       |          |            |  |  |
| .gitignor                  | e                         |                   | Initial    | commit |            | Use Git or checkout with SVN using the web URL. |              |      |            |       |          |            |  |  |
| README                     | .md                       |                   | Initial    | commit |            | https://github.com/robschick/esatest.git        |              |      |            |       |          |            |  |  |
|                            | E.md                      |                   |            |        |            | Ор                                              | en in Deskt  | ор   |            | Downl | load ZIP |            |  |  |
| esa                        | atest                     |                   |            |        |            |                                                 |              |      |            |       |          |            |  |  |

rob@rob-win7-guest MINGW64 /e/rob/Documents/business/2017\_ESA
\$ git clone https://github.com/robschick/esatest.git

rob@rob-win7-guest MINGW64 /e/rob/Documents/business/2017\_ESA
\$ git clone https://github.com/robschick/esatest.git
Cloning into 'esatest'...
remote: Counting objects: 4, done.
remote: Compressing objects: 100% (3/3), done.
remote: Total 4 (delta 0), reused 0 (delta 0), pack-reused 0
Unpacking objects: 100% (4/4), done.

rob@rob-win7-guest MINGW64 /e/rob/Documents/business/2017\_ESA
\$ cd esatest/

rob@rob-win7-guest MINGW64 /e/rob/Documents/business/2017\_ESA/esatest (master)
\$ git status
On branch master
Your branch is up-to-date with 'origin/master'.
nothing to commit, working tree clean

| w Project |                           |             |                                            |        |
|-----------|---------------------------|-------------|--------------------------------------------|--------|
| reate Pro | oject                     |             |                                            |        |
| R         | New Dire<br>Start a proje | New Project |                                            |        |
|           | Existing C                | Back        | Create Project from Existing Directory     |        |
| K         | Associate a               |             | Project working directory:                 |        |
|           |                           |             | E:/rob/Documents/business/2017_ESA/esatest | Browse |
| 5         | Version C<br>Checkout a   | R           |                                            |        |
|           |                           |             |                                            |        |
|           |                           |             |                                            |        |
|           |                           |             |                                            |        |

|                   | nment            | History                                | Connect                      | tions Gi                       | it                                           |          |
|-------------------|------------------|----------------------------------------|------------------------------|--------------------------------|----------------------------------------------|----------|
| 🗏 Dif             | f                | Commit                                 | 🔶 Pull                       | 🛉 Push                         | History                                      | 鑙 More 👻 |
| Staged            | Status           | + Path                                 |                              |                                |                                              |          |
| 0                 |                  | gitigno<br>esatest.                    | re<br>Rproj                  |                                |                                              |          |
|                   |                  |                                        |                              |                                |                                              |          |
| Files             | Plots            | Packages                               | Help                         | Viewer                         |                                              |          |
| Files             | Plots<br>w Folde | Packages<br>r O Del                    | Help<br>ete 📑 I              | Viewer<br>Rename               | 🎲 More 👻                                     |          |
| Files Piles Ne    | Plots<br>w Folde | Packages<br>r O Del<br>Document        | Help<br>ete 🍝 I<br>s > busir | Viewer<br>Rename<br>ness > 201 | More ▼ I7_ESA > esates                       | t        |
| Files<br>Ne<br>E: | Plots<br>w Folde | Packages<br>r 3 Del<br>Document<br>ame | Help<br>ete 🚑 I<br>s > busir | Viewer<br>Rename<br>ness > 201 | More      ✓     More      ✓     SA > esatest | t        |

| Bypass the                                                                                                    | e Command Line                                                                                              | Environment     History     Connections     Git       Diff     Commit     Pull     Push     History     More ~       Staged     Status     Path     Image: Status     Image: Status     Image: Status       Image: Status     Image: Status     Image: Status     Image: Status     Image: Status     Image: Status       Image: Status     Image: Status     Image: Status     Image: Status     Image: Status     Image: Status       Image: Status     Image: Status     Image: Status     Image: Status     Image: Status     Image: Status       Image: Status     Image: Status     Image: Status     Image: Status     Image: Status     Image: Status       Image: Status     Image: Status     Image: Status     Image: Status     Image: Status     Image: Status       Image: Status     Image: Status     Image: Status     Image: Status     Image: Status     Image: Status       Image: Status     Image: Status     Image: Status     Image: Status     Image: Status     Image: Status       Image: Status     Image: Status     Image: Status     Image: Status     Image: Status       Image: Status     Image: Status     Image: Status     Image: Status     Image: Status       Image: Status     Image: Status     Image: Status     Image: Status                                            |
|----------------------------------------------------------------------------------------------------|----------------------------------------------------------------------------------------------------|----------------------------------------------------------------------------------------------------|
| R New   Star New Project   Star Back   Create Project   Back   Create Project   Git   Clone a ;   Ver   Che   SUDVer   Checkou | from Version Control Clone Git Repository Repository URL:                                                   |                                                                                                    |
| Ū                                                                                                    | https://github.com/robschick/esatest.git Project directory name: esatest Create project as subdirectory of: | Files     Plots     Packages     Help     Viewer       Image: New Folder     Image: Delete     Image: Rename     Image: Rename     Image: Rename       Image: New Folder     Image: Delete     Image: Rename     Image: Rename     Image: Rename       Image: New Folder     Image: Delete     Image: Rename     Image: Rename     Image: Rename       Image: New Folder     Image: New Folder     Image: New Folder     Image: Rename     Image: Rename       Image: New Folder     Image: New Folder     Image: New Folder     Image: Rename     Image: Rename       Image: New Folder     Image: New Folder     Image: New Folder     Image: Rename     Image: Rename       Image: New Folder     Image: New Folder     Image: New Folder     Image: Rename     Image: Rename       Image: New Folder     Image: New Folder     Image: New Folder     Image: Rename     Image: Rename       Image: New Folder     Image: New Folder     Image: Rename     Image: Rename     Image: Rename       Image: New Folder     Image: Rename     Image: Rename     Image: Rename     Image: Rename       Image: New Folder     Image: Rename     Image: Rename     Image: Rename     Image: Rename       Image: New Folder     Image: Rename     Image: Rename     Image: Rename     Image: Rename       Image: New Folder |
| Open in n                                                                                                    | E:/rob/Documents/business/2017_ESA Browse Ew session Create Project Cancel                                  | ▲          ●       .gitignore         ●       esatest.Rproj         ●       README.md                                                                                                    |

# Pushing to GitHub – How Often?

- Several schools of thought on how often to push
- A prominent one (Hadley Wickham) is to push considerably less often than you commit\*
  - "Pushing code means publishing code"
  - "Strive to push code that works"
- I tend to push more often than this, because I code on small teams, and I like the back up

# Pushing to GitHub – Good Commit Messages\*

- Be concise, yet evocative. At a glance, you should be able to see what a commit does. But there should be enough detail so you can remember (and understand) what was done
- **Describe the why, not the what.** Since you can always retrieve the diff associated with the commit, the message doesn't need to say exactly what changed. Instead it should provide a high-level summary that focuses on the reasons for the change

#### Practice a Cycle in Local Repo

#### Three Local States with Remote

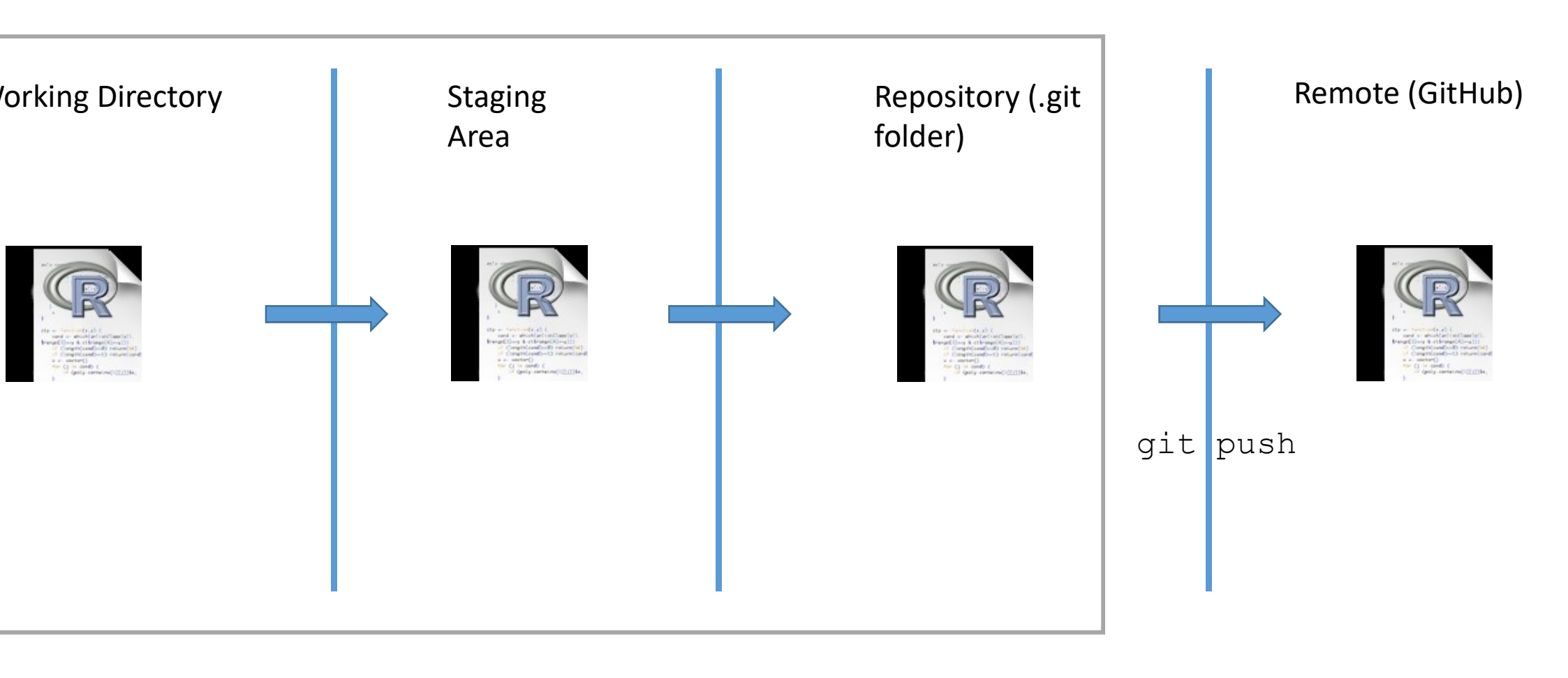

# Adding GitHub to the Workflow – git push

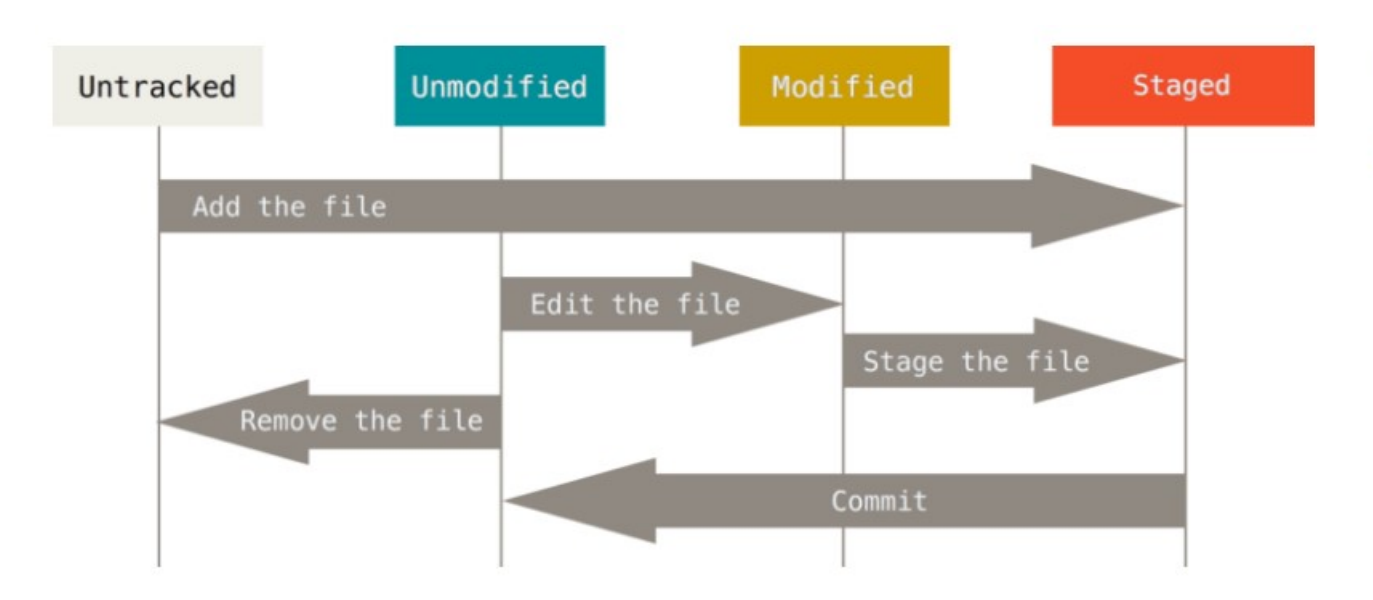

FIGURE 2-1

The lifecycle of the status of your files.

Chacon, S., and B. Straub. 2014. Pro Git. The Expert's Voice. Apress.

# **Knowing Your Remotes**

MINGW64:/e/rob/Documents/business/2017\_ESA/esatest

rob@rob-win7-guest MINGW64 /e/rob/Documents/business/2017\_ESA/esatest (master)
\$ git remote -v
origin https://github.com/robschick/esatest.git (fetch)
origin https://github.com/robschick/esatest.git (push)

di.

# What is a Merge Conflict?

- A merge operation in git is when you try to blend changes made:
  - To the *same* file
  - On two *different* branches
- Wait, but we haven't talked (much) about branches?
- For now, know that we've been working with one branch MASTER
- So we can work with the same branch MASTER in two (or more repos):
  - Local
  - GitHub
  - Node
- And these can come into conflict let's try!

# Merge Conflicts

- Make sure your working directory shows a clean status
- Do a git pull
- Do a git push
- Modify the file locally
- Commit it, but don't push it yet
- Navigate to the repo on GitHub
- Modify the same file on GitHub
- Commit it
- Go back to local repo and attempt a push

#### Check Status of Your Local Repo

• Best practice to pull before you push (n.b. if it's just you and GitHub, this isn't as big a concern)

rob@rob-win7-guest MINGW64 /e/rob/Documents/business/2017\_ESA/esatest (master)
\$ git status
On branch master
Your branch is up-to-date with 'origin/master'.
Your branch is up-to-date with 'origin/master'.
nothing to commit, working tree clean
rob@rob-win7-guest MINGW64 /e/rob/Documents/business/2017\_ESA/esatest (master)
\$ git pull

Already up-to-date.

# Make Local Changes

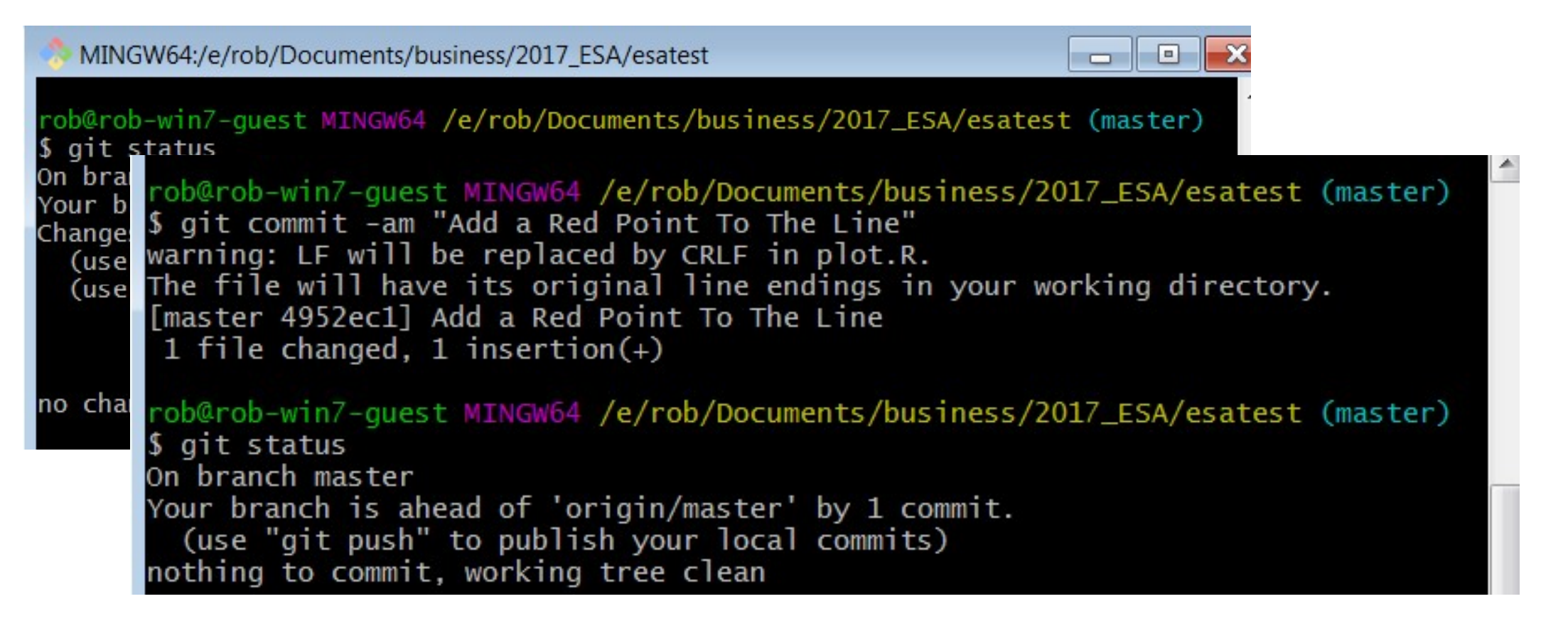

# Make Remote Changes

• Edit on GitHub

| robschick / esatest                        |            |        |          | O Unwatch ◄ | 1    | ★ Star   | 0         | ¥ Fork     | 0  |
|--------------------------------------------|------------|--------|----------|-------------|------|----------|-----------|------------|----|
| ♦ Code ① Issues 0 ⑦ Pull requests 0        | Projects 0 | 💷 Wiki | Settings | Insights 🗸  |      |          |           |            |    |
| Branch: master   esatest / plot.R          |            |        |          |             |      |          | Find file | Copy pat   | th |
| Rob Schick First check-in of plot.R        |            |        |          |             |      |          | 5dc44e6   | an hour ag | jo |
| 0 contributors                             |            |        |          |             |      |          |           |            |    |
| 5 lines (4 sloc) 94 Bytes                  |            |        |          | Raw         | Blan | ne Histo | ry 🖵      |            | Ì  |
| 1 # this file will plot movement with maps |            |        |          |             |      |          |           |            |    |
| 2 x <- runif(10)                           |            |        |          |             |      |          |           |            |    |
| 3 y <- runif(10)                           |            |        |          |             |      |          |           |            |    |
| <pre>4 plot(x, y, type = '1')</pre>        |            |        |          |             |      |          |           |            |    |

# Commit the Changes

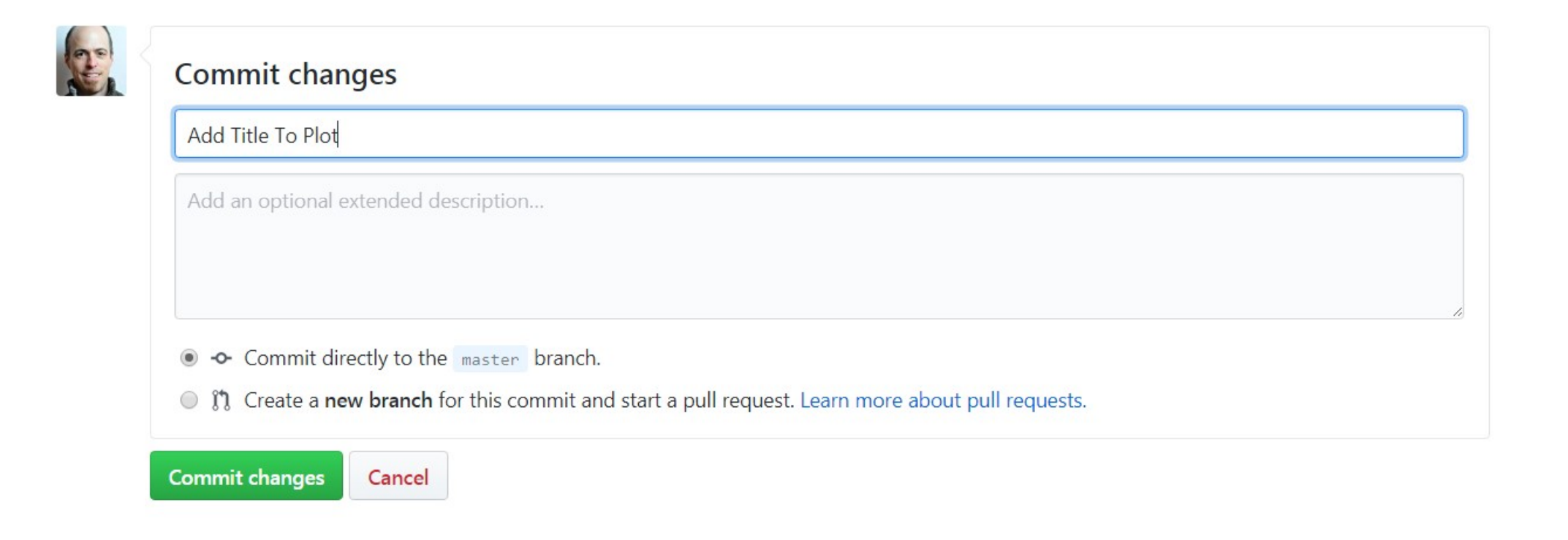

# View Status on GitHub

| robschi      | ck / esatest               |                         |                     |           |            | O Unwatch  | - 1     | ★ Star    | 0      | <b>%</b> Fork | 0    |
|--------------|----------------------------|-------------------------|---------------------|-----------|------------|------------|---------|-----------|--------|---------------|------|
| <> Code      | () Issues 0                | ្រា Pull requests 0     | Projects 0          | 🔳 Wiki    | 🔅 Settings | Insights 🗸 |         |           |        |               |      |
| Branch: mast | ter • esatest /            | plot.R                  |                     |           |            |            |         | Fine      | d file | Сору          | path |
| robschi      | <b>ck</b> Add Title To Plo | t                       |                     |           |            |            |         |           | 7a1d   | 6e8 just      | now  |
| 1 contributo | or                         |                         |                     |           |            |            |         |           |        |               |      |
| 5 lines (4   | sloc) 140 Byte             | 25                      |                     |           |            | Rav        | v Blame | e History |        | ]             | Î    |
| 1 #t         | his file will pl           | ot movement with maps   |                     |           |            |            |         |           |        |               |      |
| 2 x <        | - runif(10)                |                         |                     |           |            |            |         |           |        |               |      |
| 3 y <        | - runif(10)                |                         |                     |           |            |            |         |           |        |               |      |
| 4 plo        | ot(x, y, type = '          | l', main = 'This is Pro | obably the Best Pla | ot Ever") |            |            |         |           |        |               |      |

# What's Happened

- We have one repo esatest (or whatever you've named it)
- We've made and committed changes in two different places
- Now let's try to sync the repos by pushing our local to GitHub

rob@rob-win7-guest MINGW64 /e/rob/Documents/business/2017\_ESA/esatest (master)
\$ git push origin master
To https://github.com/robschick/esatest.git
! [rejected] master -> master (fetch first)
error: failed to push some refs to 'https://github.com/robschick/esatest.git'
hint: Updates were rejected because the remote contains work that you do
hint: not have locally. This is usually caused by another repository pushing
hint: to the same ref. You may want to first integrate the remote changes
hint: (e.g., 'git pull ...') before pushing again.
hint: See the 'Note about fast-forwards' in 'git push --help' for details.

# Pull the Changes

MINGW64:/e/rob/Documents/business/2017\_ESA/esatest
rob@rob-win7-guest MINGW64 /e/rob/Documents/business/2017\_ESA/esatest (master)
\$ git pull
remote: Counting objects: 3, done.
remote: Compressing objects: 100% (3/3), done.
remote: Total 3 (delta 1), reused 0 (delta 0), pack-reused 0
Unpacking objects: 100% (3/3), done.
From https://github.com/robschick/esatest
5dc44e6..7ald6e8 master -> origin/master
Auto-merging plot.R
CONFLICT (content): Merge conflict in plot.R
Automatic merge failed; fix conflicts and then commit the result.

#### Check Status

rob@rob-win7-guest MINGW64 /e/rob/Documents/business/2017\_ESA/esatest (master |MERGING)
\$ git status
On branch master
Your branch and 'origin/master' have diverged,
and have 1 and 1 different commits each, respectively.
 (use "git pull" to merge the remote branch into yours)
You have unmerged paths.
 (fix conflicts and run "git commit")
 (use "git merge --abort" to abort the merge)
Unmerged paths:
 (use "git add <file>..." to mark resolution)
 both modified: plot.R

no changes added to commit (use "git add" and/or "git commit -a")

# View the Conflict

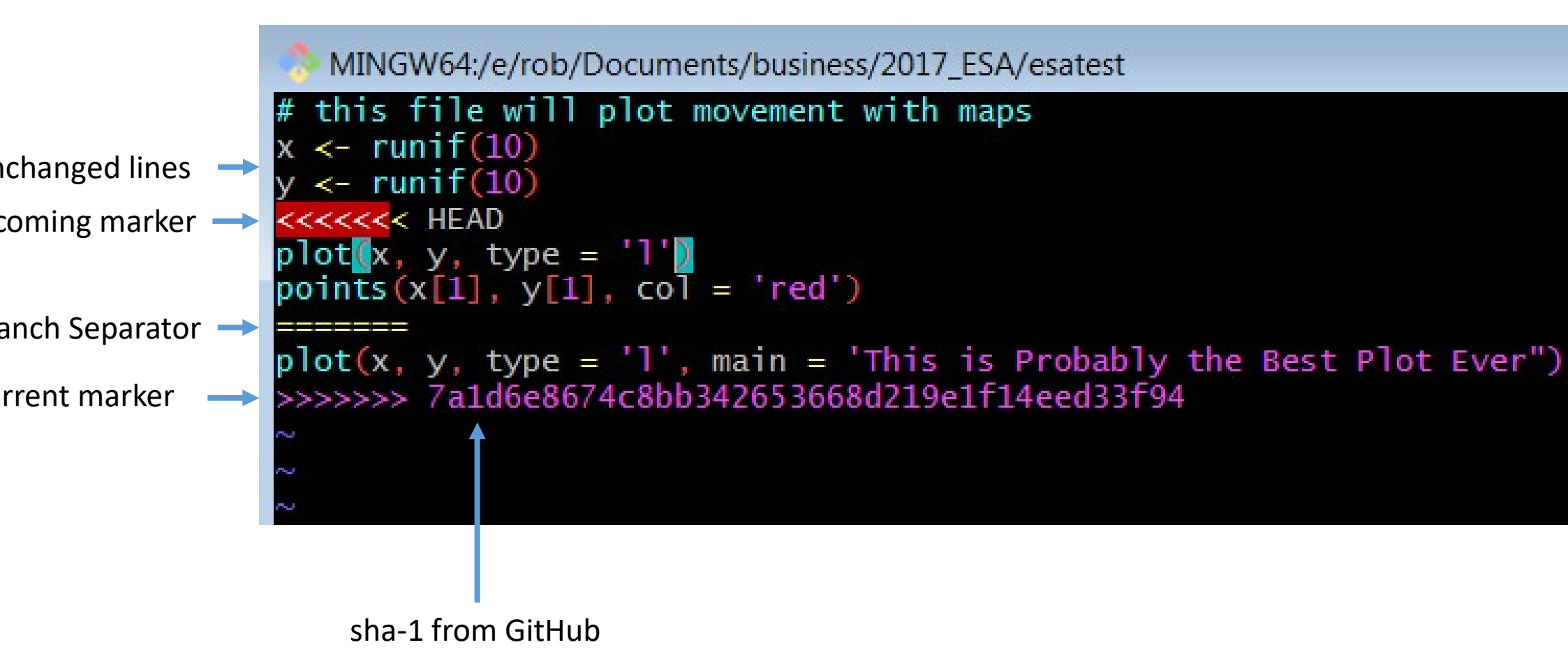

# Manually Resolve the Conflict

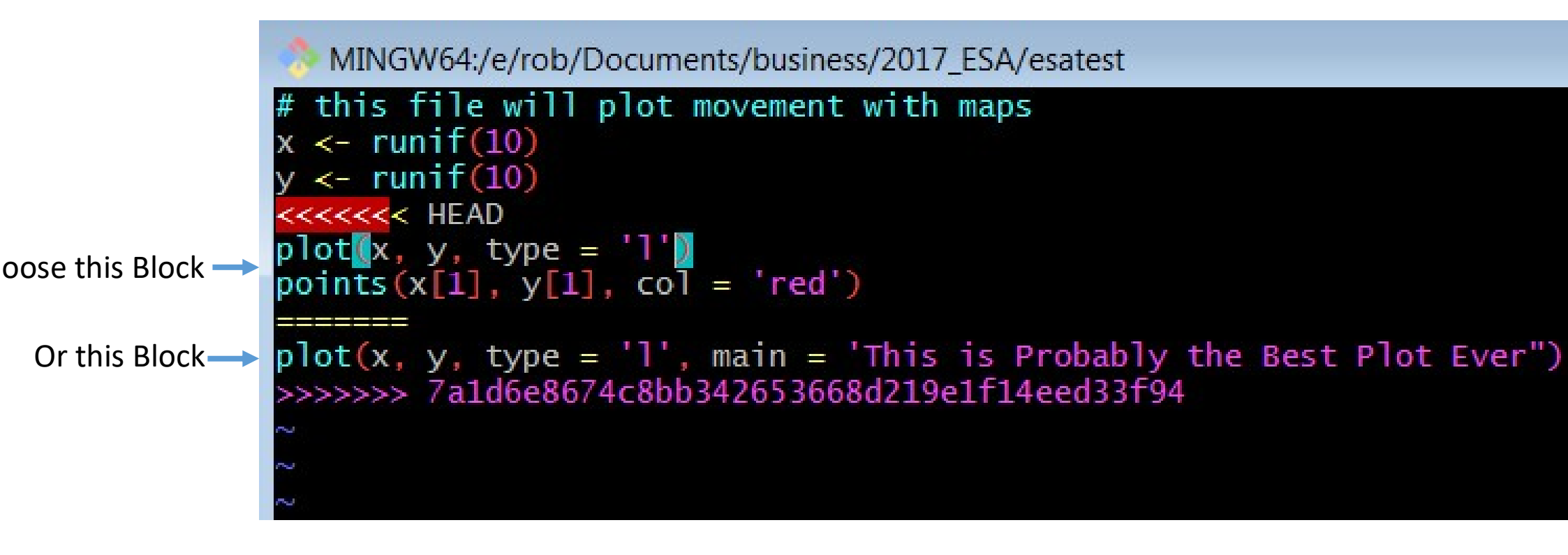

# Add it, Commit it, Push it

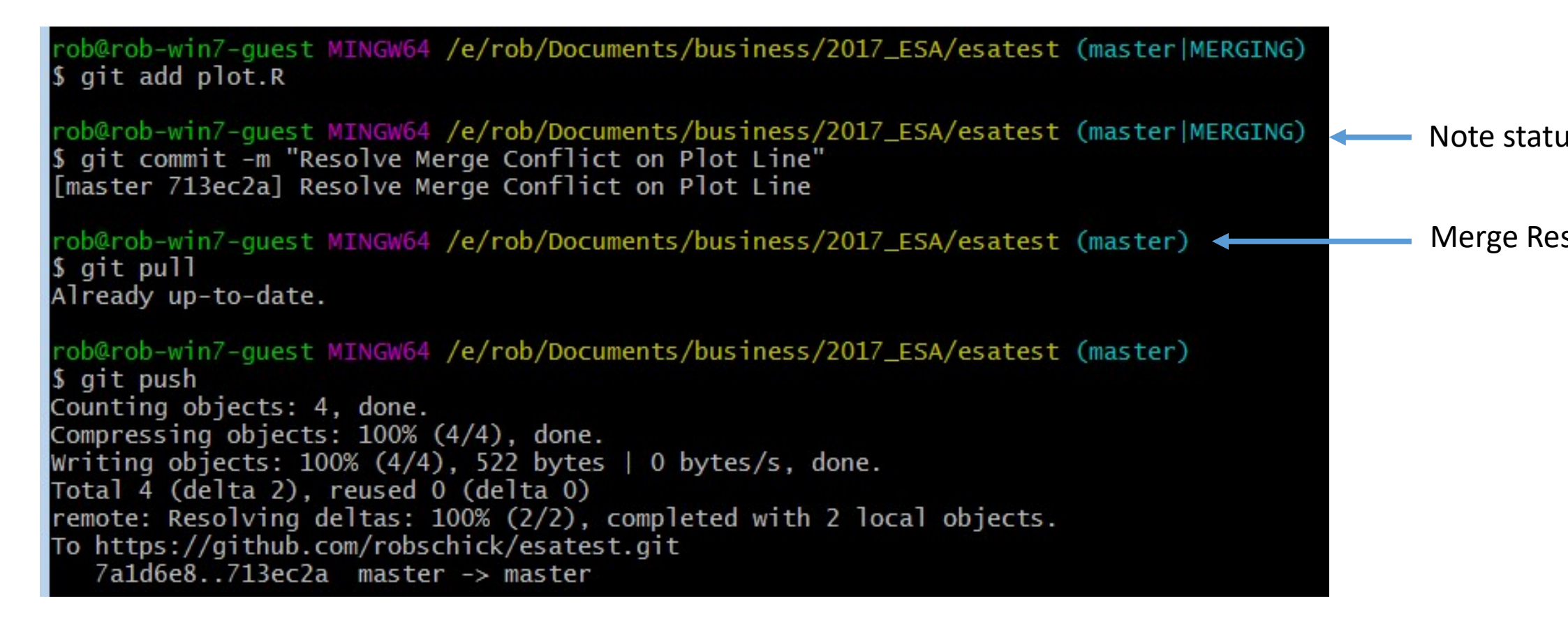

#### Merge Commits Look a Bit Different

```
rob@rob-win7-guest MINGW64 /e/rob/Documents/business/2017_ESA/esatest (master)
 git show head
commit 713ec2a36e4e4c6d60c2caeb02ac3de7c23c6eac (HEAD -> master, origin/master, origin/HEAD)
Merge: 4952ec1 7a1d6e8
Author: Rob Schick <robschick@gmail.com>
       Wed Aug 2 20:25:24 2017 -0400
Date:
   Resolve Merge Conflict on Plot Line
rob@rob-win7-guest MINGW64 /e/rob/Documents/business/2017_ESA/esatest (master)
 git log --oneline --decorate --graph
   713ec2a (HEAD -> master, origin/master, origin/HEAD) Resolve Merge Conflict on Plot Line
 * 7a1d6e8 Add Title To Plot
   4952ec1 Add a Red Point To The Line
 5dc44e6 First check-in of plot.R
 771ea28 Initial commit
 ob@rob-win7-guest MINGW64 /e/rob/Documents/business/2017_ESA/esatest (master)
```

#### Just Another Repo!

- Well, yes, but...
- I'll try a live demo to show what happens
- If it fails, following is an example of the normal bs that you need to put up with
- (But it's worth it!)

SSH to a Linux Box

- Cloned my repo from GitHub
- Created a new file
- Added it

• Pushed it: [rss10@tippy2 esatest]\$ git push origin master error: The requested URL returned error: 403 Forbidden while access ithub.com/robschick/esatest.git/info/refs

fatal: HTTP request failed

• ??? Stackoverflow to the rescue
#### Need to Use SSH not HTTP

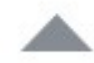

I just got the same problem and just figured out what's cause.

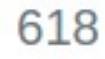

Github seems only supports ssh way to read&write the repo, although https way 'Read&Write'.

So you need to change your repo config on your PC to ssh way:

- 1. edit .git/config file under your repo directory
- 2. find url= entry under section [remote "origin"]
- 3. change it from url=https://MichaelDrogalis@github.com/derekerdman to url=ssh://git@github.com/derekerdmann/lunch\_call.git . that is, ( before @ symbol to ssh://git
- Save config file and quit. now you could use git push origin master on GitHub

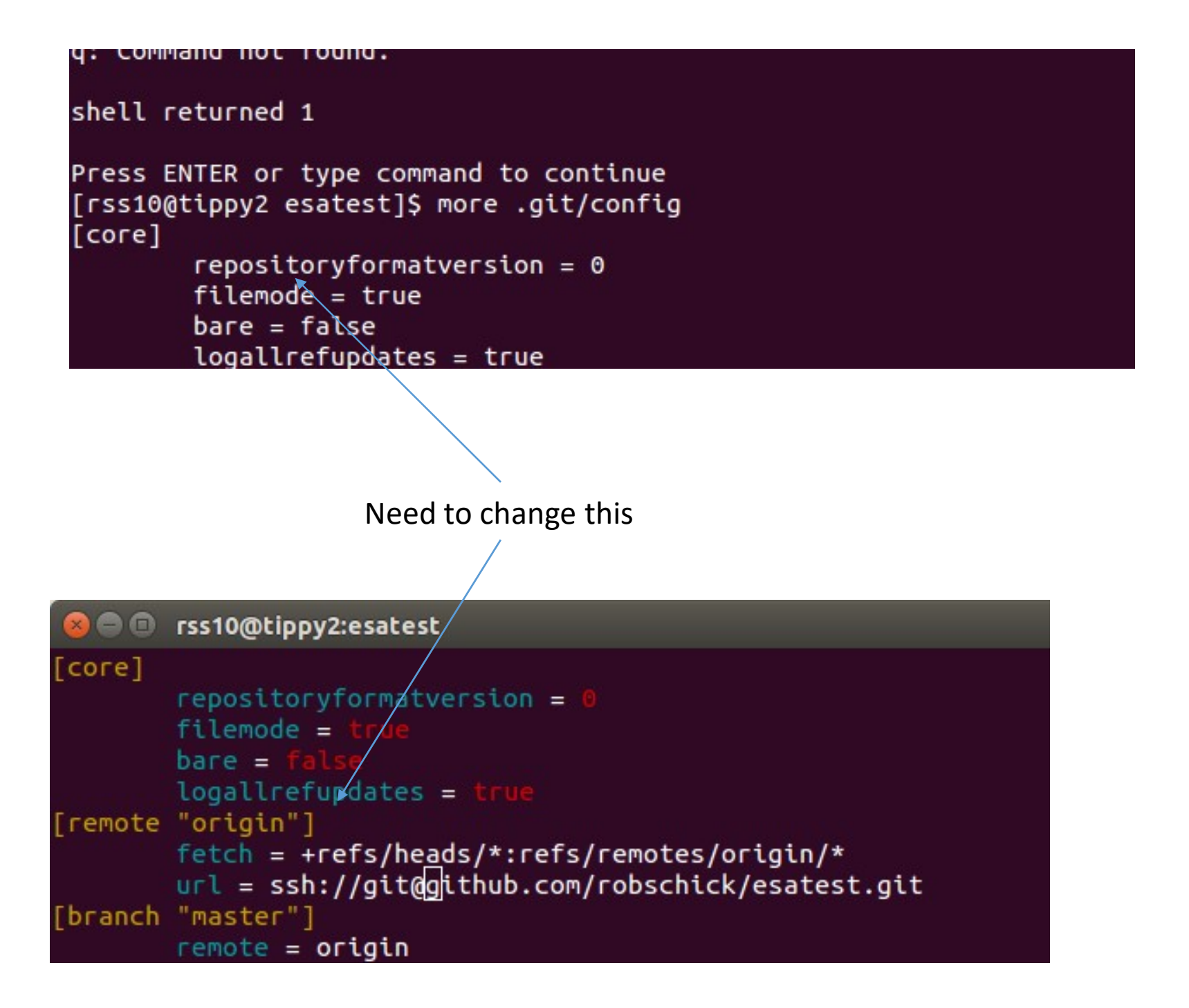

#### No LUCK!

[rss10@tippy2 esatest]\$ git push origin master The authenticity of host 'github.com (192.30.253.113)' can't be RSA key fingerprint is 16:27:ac:a5:76:28:2d:36:63:1b:56:4d:eb:df Are you sure you want to continue connecting (yes/no)? yes Warning: Permanently added 'github.com,192.30.253.113' (RSA) to n hosts.

Decmiccion donied (publickou)

Need to pair the SSH keys.... http://happygitwithr.com/ssh-keys.html

| X  | n        | rss1 | 00    | tin | NV2:  | esal | test |
|----|----------|------|-------|-----|-------|------|------|
| ÷. | <b>.</b> | 1221 | C C C | ואי | Jy 2. | C 20 | LESL |

```
[rss10@tippy2 esatest]$ ssh-add ~/.ssh/id_rsa
Could not open a connection to your authentication agent.
[rss10@tippy2 esatest]$ eval "$(ssh-agent -s)"
Illegal variable name.
[rss10@tippy2 esatest]$ eval $(ssh-agent)
Illegal variable name.
```

#### 

[rss10@tippy2 esatest]\$ chmod 600 ~/.ssh/id\_rsa
[rss10@tippy2 esatest]\$ git push origin master
Warning: Permanently added the RSA host key for IP address '192.30.253.112' to the l<sup>-</sup>
Enter passphrase for key '/home/rss10/.ssh/id\_rsa':
Counting objects: 4, done.
Delta compression using up to 2 threads.
Compressing objects: 100% (3/3), done.
Writing objects: 100% (3/3), 404 bytes, done.
Total 3 (delta 0), reused 0 (delta 0)

| 📮 robschid   | ⊙ Unwatch -           | 1                   |                       |        |              |                  |         |  |  |
|--------------|-----------------------|---------------------|-----------------------|--------|--------------|------------------|---------|--|--|
| <> Code      | () Issues 0           | ្រា Pull requests 🚺 | Projects 0            | 🗉 Wiki | Settings     | Insights 🗸       |         |  |  |
| No descript  | tion, website, or     | topics provided.    |                       |        |              |                  |         |  |  |
| -            | 🕝 2 commits           | ĵ.                  | <b>₽ 1</b> branch     |        |              | ♥ 0 releases     |         |  |  |
| Branch: mast | ter - New pull r      | equest              |                       |        | Create new f | ile Upload files | Fin     |  |  |
| Rob Sch      | nick First check-in o | f plot.R            |                       |        |              | La               | test co |  |  |
| .gitignore   | e                     |                     | Initial commit        |        |              |                  |         |  |  |
|              | E.md                  |                     | Initial commit        |        |              |                  |         |  |  |
| E) plot D    |                       |                     | Eirst check-in of plo | at D   |              |                  |         |  |  |

```
😣 😑 🗉 rob@rob-Precision-5510: ~/Documents/business/2017_ESA/esatest
```

```
rob@rob-Precision-5510:~/Documents/business/2017_ESA$ git clone https://github.com/robsch
Cloning into 'esatest'...
remote: Counting objects: 7, done.
remote: Compressing objects: 100% (6/6), done.
remote: Total 7 (delta 1), reused 3 (delta 0), pack-reused 0
```

rob@rob-Precision-5510:~/Documents/business/2017\_ESA/esatest\$ .gitignore README.md plot.R rob@rob-Precision-5510:~/Documents/business/2017\_ESA/esatest\$ On branch master Your branch is up-to-date with 'origin/master'. nothing to commit, working directory clean

# How Does the Repo Change?

Lesson 7-4

### 3 Core Concepts

• Snapshot

• Graph

Changeset

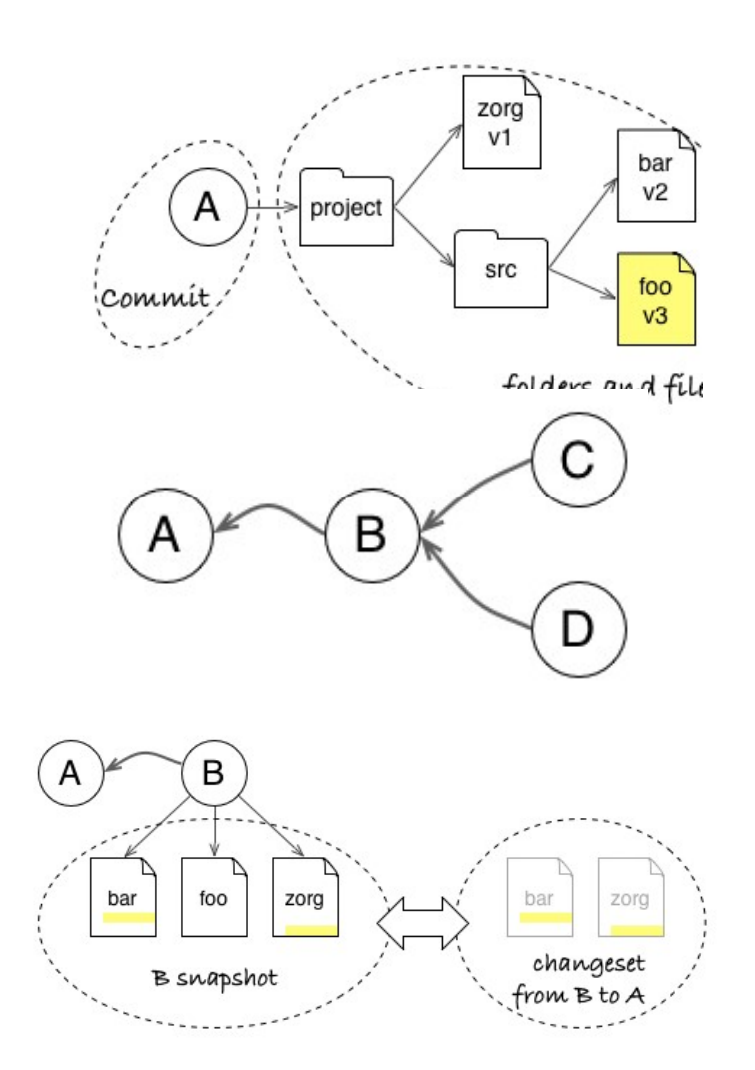

#### With These Concepts, We Can

- Use the sha-1 unique identifier to view a snapshot
- Compare the differences from one snapshot to a next
- Compare two different snapshots/commits
- Revert to the project at specific points (commits) in time

#### sha-1 Identifier – These Are Crucial

- These are the nodes along the graph
- We use them to view and/or navigate

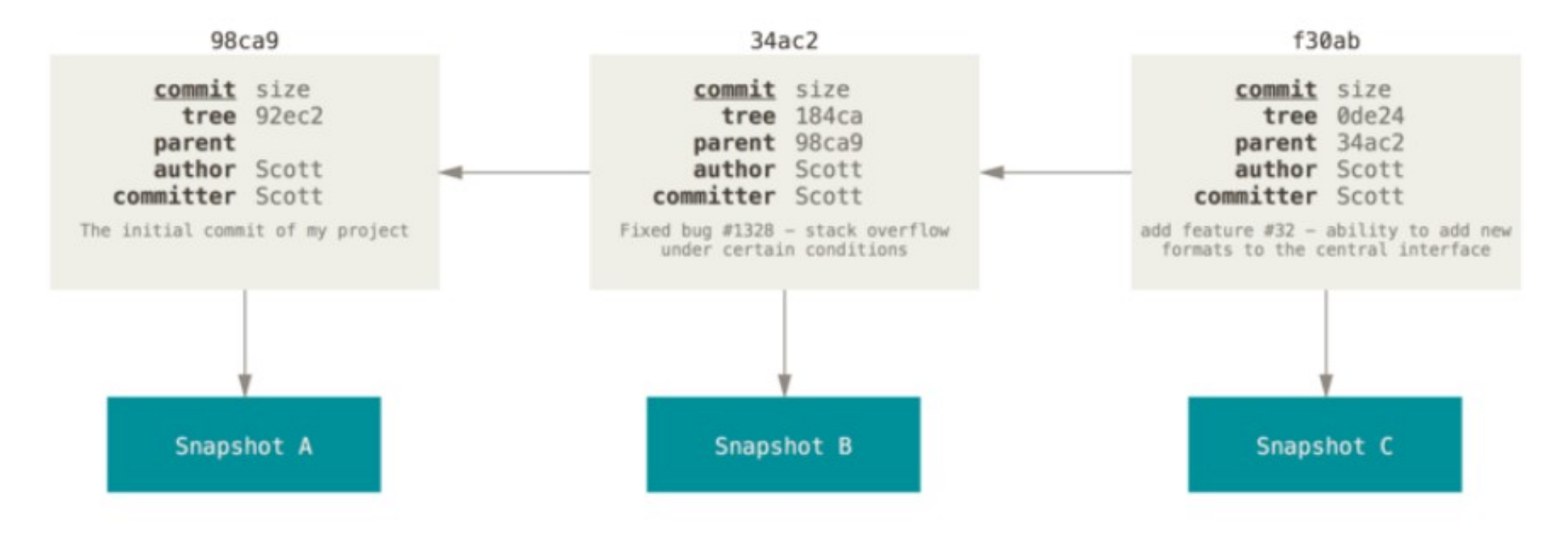

#### Seeing Changes Before a Commit

ob@rob-win7-guest MINGW64 /e/rob/Documents/business/2017\_ESA/test (master) git ls-files invertMatrix.R rob@rob-win7-guest MINGW64 /e/rob/Documents/business/2017\_ESA/test (master) \$ vi invertMatrix.R rob@rob-win7-guest MINGW64 /e/rob/Documents/business/2017\_ESA/test (master) ait diff diff --git a/invertMatrix.R b/invertMatrix.R index d84a7d4..736e263 100644 -- a/invertMatrix.R +++ b/invertMatrix.R QQ -1.3 +1.4 QQ # this will do awesome things...some day dfMat <- matrix(data = runif(n = 25), nrow = 5, ncol = 5) head(dfMat) +dfMat[1, ] rob@rob-win7-guest MINGW64 /e/rob/Documents/business/2017\_ESA/test (master)

alize Changes re a commit

#### Seeing Changes Between Two Diffs

1 commit IDs

alize differences veen 2 commits

```
ob@rob-win7-guest MINGW64 /e/rob/Documents/business/2017_ESA/test (master)
 git log --oneline
 e23a0b (HEAD -> master) See First Row of Matrix
8e3e5e Look at first 6 lines
572b41 Add Data Matrix to the Script
354062b First Commit of invertMatrix.R
rob@rob-win7-guest MINGW64 /e/rob/Documents/business/2017_ESA/test (master)
$ git diff 7e23a0b c572b41
diff --git a/invertMatrix.R b/invertMatrix.R
index 736e263..fd757e0 100644
--- a/invertMatrix.R
 ++ b/invertMatrix.R
a -1.4 +1,2 aa
 # this will do awesome things...some day
 dfMat <- matrix(data = runif(n = 25), nrow = 5, ncol = 5)
 No newline at end of file
ob@rob-win7-guest MINGW64 /e/rob/Documents/business/2017_ESA/test (master)
```

#### Order Matters Between Two Diffs

rob@rob-win7-guest MINGW64 /e/rob/Documents/business/2017\_ESA/test (master)
\$ git diff 7e23a0b c572b41
diff --git a/invertMatrix.R b/invertMatrix.R
index 736e263..fd757e0 100644
--- a/invertMatrix.R
+++ b/invertMatrix.R
@@ -1,4 +1,2 @@
# this will do awesome things...some day
-dfMat <- matrix(data = runif(n = 25), nrow = 5, ncol = 5)
-head(dfMat[1, ]
+dfMat <- matrix(data = runif(n = 25), nrow = 5, ncol = 5)
\ No newline at end of file</pre>

rob@rob-win7-guest MINGW64 /e/rob/Documents/business/2017\_ESA/test (master)
\$ git diff c572b41 7e23a0b
diff --git a/invertMatrix.R b/invertMatrix.R
index fd757e0..736e263 100644
--- a/invertMatrix.R
#++ b/invertMatrix.R
@@@ -1,2 +1,4 @@
# this will do awesome things...some day
-dfMat <- matrix(data = runif(n = 25), nrow = 5, ncol = 5)
\ No newline at end of file
+dfMat <- matrix(data = runif(n = 25), nrow = 5, ncol = 5)
+head(dfMat)
+dfMat[1, ]</pre>

#### Seeing Changes Between Two Diffs

- git diff master~1 master
- git diff <sha-1> <sha-1>
- git diff (this just shows changes made but not added)
- Why all the hassle?
  - Diffs tell you what changed
  - Commit messages tell you why
  - With both, you can easily navigate through the history of a repo

#### Going to a Particular Commit

• git checkout <sha-1>

rob@rob-win7-guest MINGW64 /e/rob/Documents/business/2017\_ESA/test (master)
\$ git checkout c572b41
Note: checking out 'c572b41'.

#### Going to a Particular Commit

#### • git checkout c572b41

rob@rob-win7-guest MINGW64 /e/rob/Documents/business/2017\_ESA/test (master)
\$ git checkout c572b41
Note: checking out 'c572b41'.

You are in 'detached HEAD' state. You can look around, make experimental changes and commit them, and you can discard any commits you make in this state without impacting any branches by performing another checkout.

If you want to create a new branch to retain commits you create, you may do so (now or later) by using -b with the checkout command again. Example:

git checkout -b <new-branch-name>

HEAD is now at c572b41... Add Data Matrix to the Script

#### Detached Head???

• git log --oneline --decorate

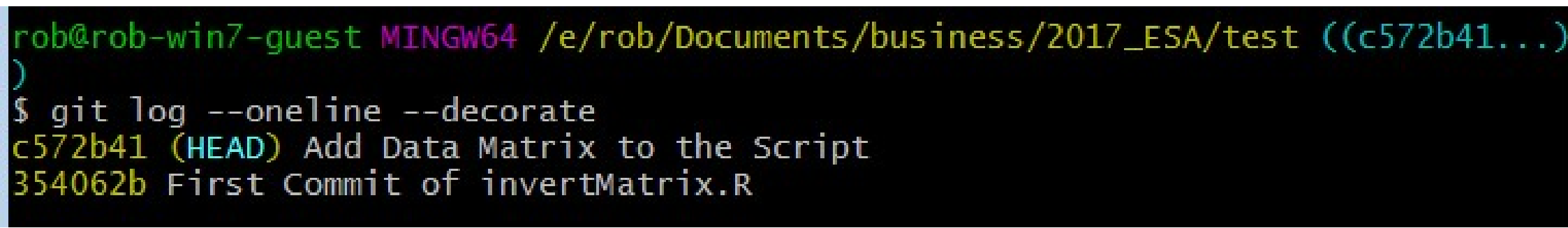

- Has to do with where the branch is pointing now it's to a previous commit
- Explore your script and you'll see it from that state:

#### Where are we?

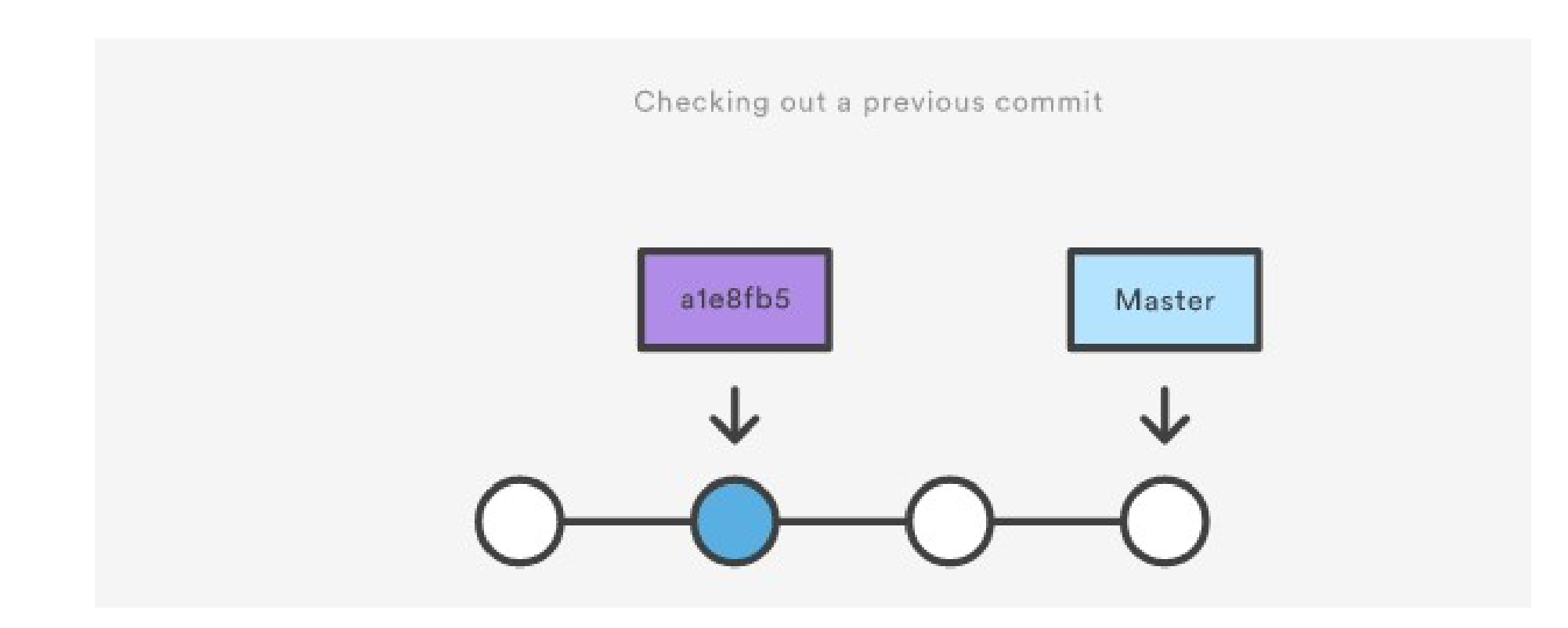

#### Detached Head???

• git log --oneline --decorate

rob@rob-win7-guest MINGW64 /e/rob/Documents/business/2017\_ESA/test ((c572b41...)

\$ git log --oneline --decorate c572b41 (HEAD) Add Data Matrix to the Script 354062b First Commit of invertMatrix.R

Where did the other commits go?

#### The Commits Are Still There - Phew!

• git checkout master

rob@rob-win7-guest MINGW64 /e/rob/Documents/business/2017\_ESA/test ((c572b41...)
\$ git checkout master
Previous HEAD position was c572b41... Add Data Matrix to the Script
Switched to branch 'master'
rob@rob-win7-guest MINGW64 /e/rob/Documents/business/2017\_ESA/test (master)
\$ git log --oneline --decorate
7e23a0b (HEAD -> master) See First Row of Matrix
c8e3e5e Look at first 6 lines
c572b41 Add Data Matrix to the Script
354062b First Commit of invertMatrix.R

#### Why Would You Want to Do This?

• Allows you to work with the file as it was at that time:

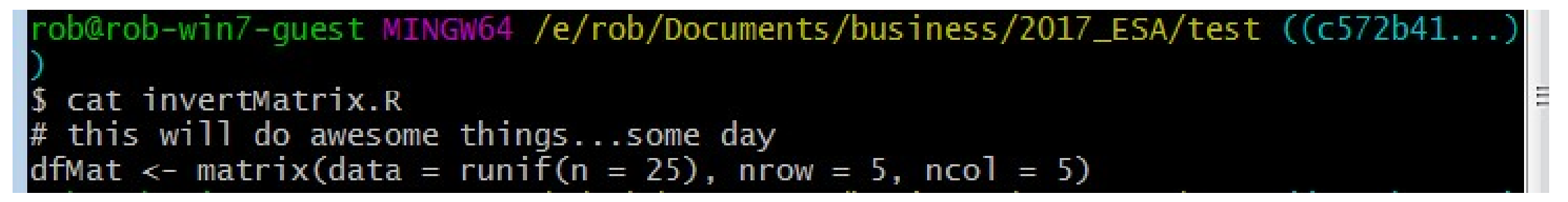

- And then bring those changes into the current commit
- I'll argue for using a branch to do this in the last section

## Backing Out Changes

- This can get complicated!
- Three main commands:
  - git reset (hard, soft, mixed)
  - git rebase
  - git revert
  - git cherry-pick
- This diagram helps:

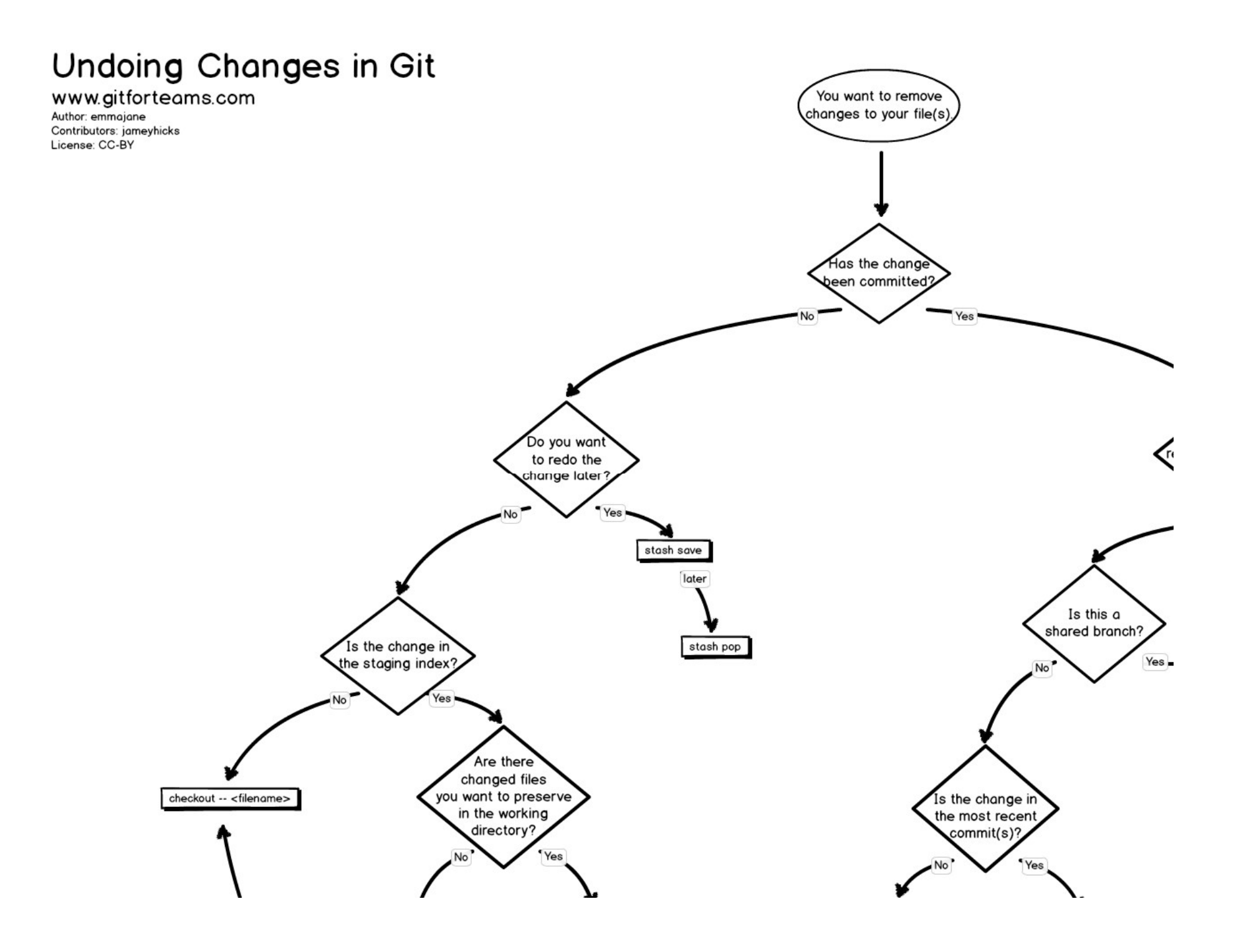

### More Resources

- <u>https://git-scm.com/book/en/v2/Git-Basics-Undoing-Things</u>
- <u>https://www.atlassian.com/git/tutorials/undoing-changes</u>
- <u>https://www.atlassian.com/git/tutorials/rewriting-history</u>